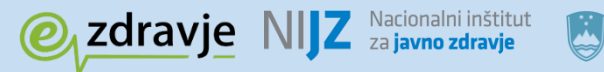

REPUBLIKA SLOVENIJA MINISTRSTVO ZA ZDRAVJE

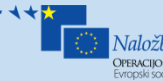

Naložba v vašo prihodnost Operacijo delno financira Evropska uni

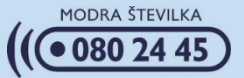

# Uporabniška dokumentacija za informacijsko rešitev

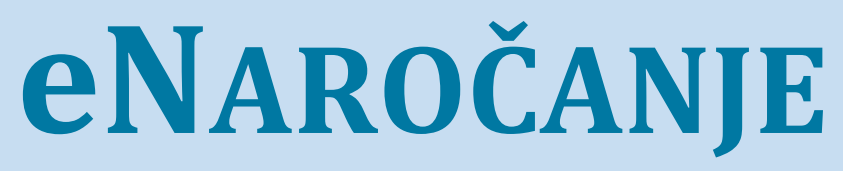

Nacionalni inštitut za javno zdravje April 2017

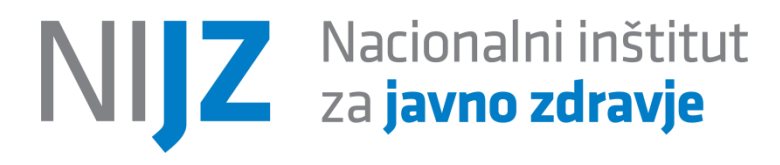

Naziv dokumenta: eNaročanje – uporabniška dokumentacija za informacijsko rešitev Izdajatelj: Nacionalni inštitut za javno zdravje Avtor: IN2 / Ivan Džolan in Nacionalni inštitut za javno zdravje Datum nastanka prve verzije dokumenta: 14.04.2014 Zadnja sprememba: 02.04.2017 Verzija dokumenta: 2.01

# 1. KONTROLA DOKUMENTA

### 1.1 ZGODOVINA SPREMEMB

| Datum      | Verzija | Spremenjeno                                          |
|------------|---------|------------------------------------------------------|
| 14.04.2014 | 1.00    | Prva verzija - ni predhodnega dokumenta              |
| 10.08.2016 | 2.00    | Spremenjene obstoječe in dodane nove funkcionalnosti |
| 02.04.2017 | 2.01    | Spremenjene obstoječe in dodane nove funkcionalnosti |
|            |         |                                                      |
|            |         |                                                      |
|            |         |                                                      |
|            |         |                                                      |
|            |         |                                                      |
|            |         |                                                      |
|            |         |                                                      |

# **KAZALO VSEBINE**

| 1.  | Kontrola dokumenta                                              |    |
|-----|-----------------------------------------------------------------|----|
| 1.1 | Zgodovina sprememb                                              |    |
| 2.  | Osnovni pojmi                                                   |    |
| 3.  | Uvod                                                            | 9  |
| 4.  | eČakalni seznami                                                | 10 |
| 4.1 | Priklic prvega prostega termina in prvega prostega blok termina | 11 |
| 4.2 | Pregled podatkov o prvem prostem terminu                        | 13 |
| 4   | I.2.1 Pregled čakalnih seznamov po zdravstveni storitvi         | 14 |
| 4   | I.2.2 Pregled čakalnih seznamov po ustanovi                     | 19 |
| 5.  | eNapotnica                                                      | 24 |
| 5.1 | Prijava na spletni portal enapotnice                            | 24 |
| 5.2 | Vnos in shranjevanje enapotnice in njenih prilog                | 26 |
| 5.3 | Naročanje pacientov                                             | 41 |

# **KAZALO SLIK**

| Slika 1: Prikaz zaslona eČakalnih seznamov s poizvedbo po zdravstveni storitvi14        |
|-----------------------------------------------------------------------------------------|
| Slika 2: Izbor VZS storitve                                                             |
| Slika 3: Prikaz vrednosti stopnje nujnosti za VZS15                                     |
| Slika 4: Filtriranje termina po regijah za VZS16                                        |
| Slika 5: Prikaz ustanov na eČakalnih seznamih za VZS17                                  |
| Slika 6: Prikaz informacije o času zbiranja podatkov17                                  |
| Slika 7: Prikaz opisa prikazane informacije                                             |
| Slika 8: Prikaz informacije o prostem terminu                                           |
| Slika 9: Prikaz informacije o delovnem času in lokaciji19                               |
| Slika 10: Prikaz zaslona eČakalnih seznamov s poizvedbo po zdravstveni ustanovi19       |
| Slika 11: Izbor ustanove20                                                              |
| Slika 12: Prikaz vrednosti stopnje nujnosti20                                           |
| Slika 13: Prikaz zdravstvenih storitev na eČakalnih seznamih za ustanovo21              |
| Slika 14: Prikaz kontaktnih podatkov ustanove                                           |
| Slika 15: Prikaz opisa prikazane informacije22                                          |
| Slika 16: Prikaz dodatnih informacij23                                                  |
| Slika 17: Primer zaslona za izbiro digitalnega certifikata (preglednik Google Chrome)25 |
| Slika 18: Zaslon za vpis gesla25                                                        |
| Slika 19: Odjava uporabnika26                                                           |

| Slika 20: | Prikaz forme za filtriranje eNapotnic27                     |
|-----------|-------------------------------------------------------------|
| Slika 21: | Prikaz eNapotnice za katero obstaja povezano naročilo27     |
| Slika 22: | Del prve strani forme za vnos nove eNapotnice               |
| Slika 23: | Druga stran forme za vnos nove eNapotnice                   |
| Slika 24: | Tretja strani forme za vnos nove eNapotnice                 |
| Slika 25: | Gumbi za navigacijo med stranmi eNapotnice                  |
| Slika 26: | Podatki o izvajalcu                                         |
| Slika 27: | Podatki o zdravniku                                         |
| Slika 28: | Podatki o zavarovani osebi                                  |
| Slika 29: | Podatki o kontaktni osebi                                   |
| Slika 30: | Podatki o napotnici                                         |
| Slika 31: | Podatki o napotnici katere vidi sestra-administrator35      |
| Slika 32: | Podatki o veljavnosti                                       |
| Slika 33: | Podatki o obsegu pooblastila                                |
| Slika 34: | Podatki o razlogu obravnave                                 |
| Slika 35: | Podatki o stopnji nujnosti                                  |
| Slika 36: | Podatki o prednostnih kriterijih                            |
| Slika 37: | Podatki o VZS in MKB1038                                    |
| Slika 38: | Zaslon za prikaz kliničnih smernic40                        |
| Slika 39: | Razlog za ponavljanje eNapotnice40                          |
| Slika 40: | Uspešno shranjena eNapotnica41                              |
| Slika 41: | Izbor zdravstvene ustanove42                                |
| Slika 42: | Pregled dostopnih terminov znotraj ustanove43               |
| Slika 43: | Potrdilo naročila44                                         |
| Slika 44: | Zalon s potrdilom o uspešno kreiranem naročilu45            |
| Slika 45: | Možnosti upravljanja s potrdilom o naročilu46               |
| Slika 46: | Primer potrdila o naročilu46                                |
| Slika 47: | Potrdilo o uspešnem pošiljanju potrdila na eMail pacienta46 |
| Slika 48: | Prikaz možnosti za preklic naročila47                       |
| Slika 49: | Vnos razloga odpovedi naročila47                            |
| Slika 50: | Uspešno odpovedano naročilo48                               |
|           |                                                             |

# **KAZALO TABEL**

| Fabela 1: Seznam izrazov ir | kratic | 8 |
|-----------------------------|--------|---|
|-----------------------------|--------|---|

# 2. OSNOVNI POJMI

#### Tabela 1: Seznam izrazov in kratic

| Izraz                          | Pomen                                                                                                    |
|--------------------------------|----------------------------------------------------------------------------------------------------|
| MZ                             | Ministrstvo za zdravje                                                                                                    |
| ZZZS                           | Zavod za zdravstveno zavarovanje Slovenije                                                                                                    |
| NIJZ                           | Nacionalni inštitut za javno zdravje                                                                                                    |
| IN2                            | IN2 d.o.o podjetje proizvajalec sistema eNaročanje                                                                                                    |
| eSeznami / eČakalni<br>seznami | Sistem centralnih naročil pacientov za zdravstvene ustanove                                                                                                    |
| eNaročanje                     | Sistem elektronskega naročanja pacientov v zdravstvene ustanove                                                                                                    |
| eNapotnica                     | Elektronska različica dokumenta napotnica                                                                                                    |
| BIS / HIS                      | Bolnišnični informacijski sistem                                                                                                    |
| BSN                            | Bolnišnični sistem naročanja oz. sistem za naročanje pri<br>specialistu                                                                                                    |
| PZV                            | Primarno zdravstveno varstvo (informacijski sistem v ordinacijah primarnega zdravstvenega varstva)                                                                                                    |
| VZS                            | Vrste zdravstvenih storitev. Šifrant storitev za naročanje.                                                                                                    |
| CKS                            | Centralni komunikacijski servisi. Informacijski servisi sistemov<br>eČakalni seznami, eNaročanje in eNapotnice                                                                                        |
| IDT                            | ID termina – edinstveni identifikator termina. Enolična številka, ki<br>nedvoumno označuje naročilo na zdravstveno storitev pri<br>kateremkoli izvajalcu zdravstvene dejavnosti v Republiki Sloveniji |
| zNET                           | Varno komunikacijsko omrežje, ki povezuje izvajalce zdravstvene dejavnosti v Sloveniji                                                                                                    |
| Zdravnik napotovalec           | Zdravnik, ki kreira napotnice in napotuje                                                                                                    |
| Napotni zdravnik               | Zdravnik, h kateremu je pacient napoten (sekundarna ali terciarna raven)                                                                                                    |
| Naročevalec                    | Kdor naroča pacienta, lahko zdravnik napotovalec, medicinska sestra, sam pacient, lahko tudi IS pri naročevalcu                                                                                       |

# 3. UVOD

V tem dokumentu so opisani poslovni procesi informacijske rešitve eNaročanje: eČakalni seznami, eNapotnica in eNaročanje podjetja IN2 d.o.o., iz perspektive končnega uporabnika sistema – pacienta, zdravnika primarnega zdravstvenega varstva, sestre zdravnika primarnega zdravstvenega varstva, sestre zdravnika

Namen dokumenta je olajšati spoznavanje končnih uporabnikov s funkcionalnostmi in možnostmi informacijskega sistema eNaročanja. Dokument ne zamenjuje proces izobraževanja končnih uporabnikov temveč svetujemo, da gre vsak uporabnik skozi proces eizobraževanja, ki je določen s strani zdravstvenega subjekta v katerem je uporabnik zaposlen.

# 4. eČAKALNI SEZNAMI

Namen sistema eČakalni seznami je samodejno elektronsko zbiranje obstoječih čakalnih seznamov od vseh zdravstvenih ustanov, povezanih s sistemom eČakalni seznami. Sistem čakalnih seznamov bo zato v rednih intervalih kontaktiral informacijske sisteme naročanja zdravstvenih ustanov in zbiral podatke, ki so potrebni za operativno delo centralnega sistema eČakalni seznami. Podatki, zbrani prek eČakalnih seznamov, bodo uporabljeni kot osnova za izgradnjo sistemov eNaročanja in BI poročanja. S tem je omogočeno spremljanje dnevnih trendov čakalnih seznamov in ne le mesečnih trendov kot trenutno. Pacientom je poleg tega na voljo bolj relevantna informacija o tem, kje bodo najmanj čakali na zdravstveno storitev, ki jo potrebujejo. To je informacija, ki je pravzaprav najpomembnejša za pacienta kot končnega uporabnika sistema.

Sistem eČakalni seznami je zasnovan kot informacijsko vozlišče, ki zbira vnaprej opredeljen nabor podatkov iz bolnišničnih sistemov naročanja zdravstvenih ustanov ter omogoča njihovo uporabo v drugih povezanih sistemih, kot je sistem eNaročanja. Nujni predpogoj je ob obstoju bolnišničnih sistemov naročanja na strani zdravstvenih ustanov tudi opredelitev in uporaba centralnega šifranta zdravstvenih storitev (VZS), ki se bo uporabljal v vseh zdravstvenih ustanovah v Republiki Sloveniji. VZS šifrant bo osnova za primerjavo čakalnih seznamov za iste storitve v različnih zdravstvenih ustanovah, omogočil pa bo tudi enostavno naročanje pacientov na medicinske storitve. Od zdravstvenih ustanov se pričakuje, da bodo svoje interne storitve in postopke povezale (preslikale v svojem informacijskem sistemu) s storitvami, opredeljenimi v centralnem šifrantu VZS.

Šifrant Vrste zdravstvenih storitev bo vseboval seznam zdravstvenih storitev in bo veljal za vse zdravstvene ustanove v Republiki Sloveniji. Med značilnostmi šifranta Vrste zdravstvenih storitev so tudi naslednje:

- Vsaka zdravstvena storitev lahko spada v eno ali več zdravstvenih dejavnosti.
- Vsaka zdravstvena storitev ima določen podatek o tipu zdravstvene storitve (preventivni pregled, kurativni pregled, diagnostični postopek, terapevtski postopek).
- V šifrantu bo za vsako storitev določen podatek, ali je dovoljeno eNaročanje za to storitev, s čimer bo administrator sistema lahko onemogočil eNaročanje za tiste storitve, kjer obstajajo medicinsko in drugi upravičeni razlogi.
- Vsaki zdravstveni storitvi bo dodeljen podatek o času, znotraj katerega naj bi po veljavnih predpisih pacient dobil termin glede na oznako nujnosti na njegovi napotnici.
- Šifrant lahko vsebuje tudi več nivojsko hierarhijo zdravstvenih storitev. V primeru, da

uradni šifrant VZS ne bo vseboval hierarhične strukture, se lahko ob pojavu medicinsko upravičenega razloga (presojo upravičenosti razlogov bo izvajala delovna skupina MZja in NIJZ) za potrebe sistemov eČakalni seznami in eNaročanje opredeli ena ali več ravni hierarhij, ki sicer ne bo sestavni del šifranta VZS, vendar jo bodo zdravstvene ustanove dolžne implementirati.

Zdravstvene ustanove bodo z internimi tabelami za preslikavo povezali svoje interne bolnišnične storitve s storitvami za naročanje iz šifranta VZS. Pri preslikavi storitev VZS na bolnišnične storitve za naročanje je treba upoštevati naslednja pravila:

- Storitve VZS in bolnišnične storitve se preslikajo tako, da ima lahko ena storitev VZS več bolnišničnih storitev. Centralni sistem naročilo evidentira na nivoju VZS, bolnišnični sistem pa na ravni bolnišnične storitve.
- Ene bolnišnične storitve pa se ne sme preslikati v več storitev VZS, da ne bi prišlo do podvajanja čakalnih seznamov (pacient bi bil naročen za eno bolnišnično storitev, vendar bi bil vključen prek dveh ali več storitev VZS).

Šifrant VZS bo uporabljen tako za papirne napotnice kakor tudi za eNapotnice.

### 4.1 PRIKLIC PRVEGA PROSTEGA TERMINA IN PRVEGA PROSTEGA BLOK TERMINA

V nadaljevanju je opisan proces priklica prvih prostih terminov za zdravstvene storitve po šifrantu VZS v vseh povezanih zdravstvenih ustanovah. Proces sproži centralni sistem eČakalni seznami, ki s periodičnimi poizvedbami prikliče prvi razpoložljivi termin in prvi razpoložljivi blok termin v vsaki zdravstveni ustanovi za vsako zdravstveno storitev. Zbrani podatki se shranjujejo interno za objavo na spletnih straneh NIJZ in za uporabo v sistemu eNaročanje kot prvi filter za usmerjanje pacienta oz. zdravstvenega delavca v ustanovo, ki lahko ponudi najzgodnejši termin za izvedbo storitve. Podatki se posodabljajo na ravni periodičnih poizvedb in dajejo okviren podatek o čakalni dobi (ne jamčijo točnega termina). Pacient dobi dejanski termin šele, ko se transakcija (izbor prostega termina v procesu eNaročanja) uresniči v bolnišničnem sistemu naročanja.

Poizvedbo o prvem prostem in prvem prostem blok terminu bo centralni sistem poslal vsako uro (parameter na nivoju centralnega sistema) vsaki zdravstveni ustanovi, vključeni v sistem eNaročanje, za vsako storitev iz VZS, ki se spremlja. Centralni sistem bo posebej poizvedoval po informaciji o prvem prostem blok terminu za napotnice s stopnjo nujnosti hitro (hitri čakalni seznam) in za napotnice s stopnjo nujnosti redno (redni čakalni seznam).

Podatka o prvem prostem terminu in prvem prostem blok terminu morata biti ažurna in v

trenutku priklica informacije ne smeta biti starejša od 2 ur. Za ažurnost podatkov o prvem prostem terminu in prvem prostem blok terminu odgovarja zdravstvena ustanova. Zdravstvena ustanova lahko odvisno od delovnega procesa in frekvence polnjenja terminov spreminja velikost blok termina z obveznostjo dostavljanja informacije o velikosti bloka, za katerega vrača informacijo o blok terminu. Velikost bloka termina mora biti takšna, da lahko pacient v roku dveh ur od objave informacije o prostem terminu dobi termin v tem bloku ali prej.

Za javno objavo prostega termina (in razvrščanje izvajalcev zdravstvene dejavnosti pri procesu eNaročanja) se ne uporabi informacije o prvem prostem terminu, ampak informacija o prvem prostem blok terminu, t. j. n prostih terminov po vrsti. Takšna informacija jamči, da bo pacient dobil termin, ki bo enak ali približno enak objavljenemu času (morda pa celo prej, če so v razporedu luknje oz. neizkoriščeni posamezni termini). Zdravstvene ustanove se v prvem koraku v procesu eNaročanja (izbor želene ustanove) rangirajo po prvem prostem blok terminu (od zgodnejšega do kasnejšega).

Bolnišnični sistem lahko na poizvedbo o prvem prostem blok terminu vrne eno od naslednjih informacij, odvisno od situacije internega razporeda:

- Prosti termin obstaja
- Zdravstvena ustanova ima prvi prosti termin in prvi prosti blok termin, ki sta na voljo za naročanje. Če je z eno storitvijo VZS povezanih več bolnišničnih storitev ali več virov, kot so zdravniki, od katerih ima vsak svoj urnik naročanja, se vrnejo podatki za storitev ali vir, kjer obstaja najzgodnejši prvi prosti blok termin.
- Prost sprejem
- Pacientu se na sprejem ni treba naročiti, ampak zadostuje, da se osebno oglasi v zdravstveni ustanovi, kjer bo sprejet še isti dan. Skupaj s tem odgovorom mora izvajalec zdravstvene dejavnosti dostaviti tudi informacijo o delovnem času (obvezni podatek), znotraj katerega lahko pacient opravi storitev, da se pacienta pravilno usmeri na pregled med delovnim časom ambulante.
- Ne izvajam storitve
- Zdravstvena ustanova ne izvaja storitve in pacient se v tej zdravstveni ustanovi nanj ne more naročiti. Centralni sistem podatke za storitve, ki so označeni s tem odgovorom, poizveduje enkrat dnevno v nočnem terminu. Če zdravstvena ustanova pri nočni poizvedbi odgovori, da storitve ne izvaja, centralni sistem preostanek dneva ne bo spraševal zdravstvene ustanove po tej storitvi.

- Ni terminov
- Odgovor »Ni terminov« označuje situacijo, ko zdravstvena ustanova sicer izvaja storitev, vendar je naročanje začasno ukinjeno zaradi izredne situacije (npr. zaradi okvare aparata) in ni znano, kdaj bo situacija razrešena. Če skrbnik nacionalnih čakalnih seznamov zazna takšno stanje, lahko predlaga preverjanje točnega vzroka pri zdravstveni ustanovi. Ustanova takšnega stanja ne sme pošiljati daljši čas, saj je dolžna izredno situacijo odpraviti. Ta odgovor se lahko uporablja tudi v zelo redkih situacijah, ko ustanova preneha z izvajanjem storitev (ji ni bila podaljšana pogodba) in so porabljeni vsi razpoložljivi termini v obdobju, ko je ustanova izvajala storitev.
- Sprejemamo pred prijave (ni razporeda)
- V primeru, da ni razporeda za prihodnje termine, obstoječi razpored pa je poln, se pacienta vpiše v interni čakalni seznam. Ob priklicu podatkov o prvem prostem terminu in prvem prostem blok terminu bo zdravstvena ustanova za ta odgovor dostavila informacijo o pričakovanem terminu (kot trenutno pacient dobi informacijo o pričakovanem terminu, ko je vpisan na čakalni seznam). Pri nočnem priklicu vseh naročil/terminov se za takšne primere pošlje IDT (ID termina edinstveni identifikator termina) ter okvirni oz. pričakovani datum termina namesto konkretnega termina. Zdravstvena ustanova za takšne paciente prevzame obveznost naknadne dodelitve termina v neposrednem dogovoru s pacientom (zunaj IT-sistema eNaročanje).
- S tem odgovorom se lahko izvajalcu zdravstvene dejavnosti omogoči naročanje na določeno storitev s triažo, če je tak njegov proces dela.
- Izvajam v sklopu splošne storitve
- Zdravstvena ustanova storitev ne izvaja samostojno, ampak ga (lahko s katero drugo storitev) izvaja v okviru splošnejše oz. hierarhično nadrejene storitve . Ta funkcionalnost se uporablja v izogib preslikavanju ene bolnišnične storitve v več storitev VZS. Hierarhijo storitev opredeli centralni nacionalni sistem v okviru šifranta VZS in je bolnišnice ne morejo spreminjati (spreminjajo lahko preslikavo svojih storitev, ki jo lahko naredijo na nižji ali na višji nivo storitev v VZS).

#### 4.2 PREGLED PODATKOV O PRVEM PROSTEM TERMINU

Uporabnikom zdravstvenega sistema v Republiki Sloveniji bo informacija o prvem prostem terminu za določeni pregled v določeni zdravstveni ustanovi javno objavljena na spletnih straneh nacionalnih ečakalnih seznamih. Točen naslov spletne strani bo objavljen na straneh Ministrstva za zdravje.

Z odpiranjem spletne strani za pregled čakalnih seznamov je uporabnikom omogočena izbira enega od dveh ponujenih filtrov poizvedbe:

- Poizvedba čakalnih seznamov po zdravstveni storitvi
- Poizvedba čakalnih seznamov po zdravstveni ustanovi

Privzeta je poizvedba po čakalnih seznamih po zdravstveni storitvi.

### 4.2.1 PREGLED ČAKALNIH SEZNAMOV PO ZDRAVSTVENI STORITVI

Z izbiro filtra poizvedbe čakalnih seznamov po zdravstveni storitvi se uporabnikom prikaže forma poizvedbe v kateri lahko izbirajo:

- Za katero zdravstveno storitev iz šifranta Vrste zdravstvenih storitev želijo pregledovati termine
- Za katero stopnjo nujnosti želijo videti termine
- Za katero statistično regijo želijo videti termine

| <u> </u>                             | NUJZ Recensivi Holitut 👩 REPUBLIKA | SLOVENIA<br>Nadethe to real-prefixedent<br>Nadethe to real-prefixedent<br>Nadethe to real-prefixedent<br>Nadethe to real-prefixedent<br>Nadethe to real-prefixedent<br>Nadethe to real-prefixedent<br>Nadethe to real-prefixedent | 45 |  |
|--------------------------------------|------------------------------------|----------------------------------------------------------------------------------------------------|----|--|
| Čakalne dobe                         |                                    |                                                                                                    |    |  |
| Čakalne dobe za zdravstveno storitev | Čakalne dobe za zdravstve          | no ustanovo                                                                                                    |    |  |
| Izbe                                 | rite zdravstveno storitev:         | A scan ehografija                                                                                                    | •  |  |
|                                      | Izberite stopnjo nujnosti:         | Redno                                                                                                    | T  |  |
|                                      | Izberite regijo:                   | Vse regije                                                                                                    | Ŧ  |  |
|                                      |                                    | Prikaži čakalne dobe in termine                                                                                                    |    |  |

#### Slika 1: Prikaz zaslona eČakalnih seznamov s poizvedbo po zdravstveni storitvi

V določen trenutku lahko uporabnik pregleduje termine za samo eno storitev iz VZS šifranta. Izbor željene storitve se izvaja s pozicioniranjem na polje »Izberite zdravstveno storitev«. V trenutku pozicioniranja na omenjeno polje se odpre seznam vseh dostopnih storitev. Da bi lahko uporabnik hitro in učinkovito izbral željeno storitev je potrebno v polje vpisati del naziva storitve. Z vsako vpisano črko ostajajo na seznamu samo storitve, ki v kateremkoli delu svojega naziva vsebujejo vpisano črko. Ko uporabnik najde željeno in iskano storitev jo izbere tako, da nanjo klikne.

| Izberite zdravstveno storitev: | Zdravstvena storitev                             | • |
|--------------------------------|--------------------------------------------------|---|
|                                | Alergoloski pregled - zacetek zdravljenja        | * |
| Izberite stopnjo nujnosti:     | Alergoloski pregled otroka - zacetek zdravljenja |   |
|                                | Alergološki pregled - kontrolni                  |   |
| Izberite regijo:               | Alergološki pregled - prvi                       |   |
|                                | Alergološki pregled otroka - kontrolni           |   |
|                                | Alergološki pregled otroka - prvi                |   |
|                                | Epikutano testiranje alergične odzivnosti        |   |
|                                | Inhalaciisko provokaciiski test s specifičnimi   | ٣ |

Slika 2: Izbor VZS storitve

Privzeta stopnja nujnosti je »Redno«. Uporabnik lahko spremeni stopnjo nujnosti s pozicioniranjem na polje »Izberite stopnjo nujnosti« in izbiro druge vrednosti. Trenutno je možno izbrati samo med dvema stopnjama nujnosti:

- Redno
- Hitro

| Izberite zdravstveno storitev: | Alergološki pregled - prvi 🗸    |
|--------------------------------|---------------------------------|
| Izberite stopnjo nujnosti:     | Redno                           |
| Izborito rogijoj               | Redno<br>Hitro                  |
| izbente regijo.                | •••                             |
|                                | Prikaži čakalne dobe in termine |

Slika 3: Prikaz vrednosti stopnje nujnosti za VZS

Uporabnik lahko uporabi možnost filtriranja prikaza termina samo na zdravstvene ustanove iz določene regije. Filtriranje se izvaja s pozicioniranjem na polje »Izberite regijo« in izbiro ene od ponujenih statističnih regij. V kolikor se želi prikaz termina vseh vključenih ustanov na nivoju Republike Slovenije je potrebno izbrati možnost »Vse regije«.

| Izberite regijo: | Vse regije 🔻                                                     |
|------------------|------------------------------------------------------------------|
|                  | Vse regije<br>Gorenjska                                          |
|                  | Goriška<br>Jugovzhodna Slovenija<br>Koroška<br>Notranisko-kraška |
|                  | Obalno-kraška<br>Osrednjeslovenska<br>Podravska                  |
|                  | Pomurska<br>Savinjska<br>Spodnjeposavska<br>Zasavska             |

Slika 4: Filtriranje termina po regijah za VZS

Za tem ko uporabnik izbere željeno kombinacijo polj dostopnih na prvem zaslonu javnih ečakalnih seznamov z izbiro možnosti »Prikaži čakalne dobe in termine« se odpre zaslon z ustanovami, ki zadovoljujejo iskane kriterije. Na zaslonu se prikažejo ustanove, ki:

- Imajo prost termin dostopen za naročanje
- Sprejemajo naročila v interni čakalni seznam
- Imajo prost sprejem
- Imajo trenutno težave v komunikaciji, ampak so v zadnjih treh dneh uspešno dostavili informacije o terminu

Ustanove so na seznamu razvrščene po vrsti odgovora (po zgornjem vrstnem redu), nato pa po datumu termina.

Čakalne dobe za storitev: Alergološki pregled - prvi stopnja nujnosti: Redno Regija: Vse regije

|                                                                                       | LNIK                                                                                                 |                                                                                                    |
|---------------------------------------------------------------------------------------|----------------------------------------------------------------------------------------------------|----------------------------------------------------------------------------------------------------|
| Okvimi termin Ə<br>28.08.2017 Ə<br>Dnevi do prvega termina<br>147<br>Nazaj na iskanje | Naslov<br>Poštna številka<br>Kraj<br>Elektronski naslov<br>Telefon<br>Telefaks<br>Zadnja posodobitev | Golnik 36<br>4204<br>Golnik<br>tajnistvo@klinika-golnik.<br>+386 4 25 69 100<br>+386 4 25 69 117<br>03.04.2017 09:04 |
|                                                                                       |                                                                                                    |                                                                                                    |
| UKC LJUBLJANA DERMA                                                                   | OVENEROLOSKA                                                                                         | ALINIAA                                                                                                    |
| UKC LJUBLJANA DERMA                                                                   | OVENEROLOSKA<br>Naslov<br>Poštna številka                                                            | Zaloška 2                                                                                                    |
| Okvirni termin ⊕<br>02.10.2017 ⊕                                                      | IOVENEROLOSKA<br>Naslov<br>Poštna številka<br>Kraj                                                   | Zaloška 2<br>1525<br>LJUBLJANA - KLINIČNI<br>CENTER                                                                  |
| UKC LJUBLJANA DERMA<br>Okvirni termin Ə<br>02.10.2017 Ə<br>Dnevi do prvega termina    | IOVENEROLOSKA<br>Naslov<br>Poštna številka<br>Kraj<br>Elektronski naslov                             | Zaloška 2<br>1525<br>LJUBLJANA - KLINIČNI<br>CENTER<br>derma.narocanje@kclj.si                                       |

#### Slika 5: Prikaz ustanov na eČakalnih seznamih za VZS

Informacije zbrane na čakalnih seznamih so prejete s strani zdravstvenih ustanov, katere za točnost informacij tudi odgovarjajo. Da bi zagotovili transparentnost informacij je ob vsaki ustanovi prikazan čas oz. ura sprejema objavljene informacije.

| Naslov             | Zaloška cesta 2  |
|--------------------|------------------|
| Poštna številka    | 1000             |
| Kraj               | Ljubljana        |
| Elektronski naslov | gp.ukc@kclj.si   |
| Telefon            | (01) 522 50 50   |
| Telefaks           | (01) 522 24 82   |
| Zadnja posodobitev | 10.08.2016 08:01 |

#### Slika 6: Prikaz informacije o času zbiranja podatkov

Vsaka ustanova je prikazana s podatki razdeljenimi v tri dele:

- Naziv ustanove
- Leva kolona s podatki o terminu
- Desna kolona s kontaktnimi podatki

S klikom na naziv zdravstvene ustanove se odpre spletna stran zdravstvene ustanove.

Zdravstvena ustanova za vsako storitev iz VZS šifranta lahko dostavi prilagojene kontaktne podatke ustanove tj. posameznega delovnega mesta. V kolikor ustanova ne dostavi prilagojene kontaktne podatke se prikazujejo samo podatki sedeža zdravstvene ustanove. Kontaktni podatki so prikazani v desnem stolpcu.

V levem stolpcu se nahaja informacija o razpoložljivem terminu katerega lahko pacient dobi ne glede na način naročanja. Odvisno od vrste informacije, ki jo ustanova dostavlja je možnih več različnih načinov prikaza informacij o prostem terminu. Da bi se olajšalo razumevanje prikazane informacije s klikom na prvo ikono v obliki črke »i« se prikaže obsežna informacija, ki opisuje odgovor.

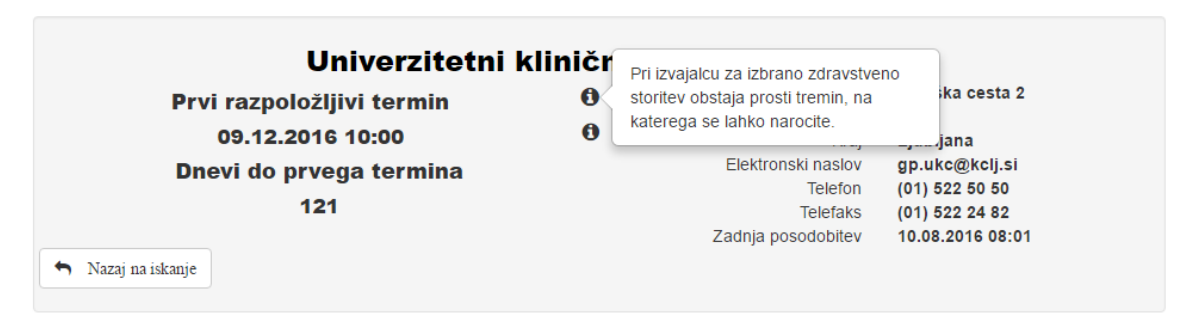

Slika 7: Prikaz opisa prikazane informacije

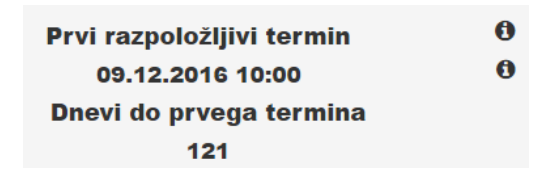

Slika 8: Prikaz informacije o prostem terminu

S prikazom na drugi ikoni v obliki črke »i« se prikažejo dodatne informacije, kot so podatki o delovnem času, lokaciji na kateri se opravlja zdravstvena storitev, navodila za pacienta in na link na spletno stran, na kateri lahko pacient najde še več informacij.

| Prvi razpoložljivi term<br>21.04.2017 11:00 @<br>Dnevi do prvega term<br>18 | PACIENTE PROSIMO NAJ IMAJO S<br>SEBOJ VSE STARE IZVIDE OD ORL<br>SPECIALISTOV IN DRUGIH<br>SORODNIH SPECIALNOSTI (nevrolog,<br>gastroenterolog, pulmolog,)<br>Več informacij | Naslov<br>oštna številka<br>Kraj<br>ronski naslov<br>Telefon<br>Telefaks | Ljubljanska ulica 42<br>2000<br>MARIBOR<br>info@zd-mb.si<br>02 33 31 823<br>02 22 86 585                                                                         |
|-----------------------------------------------------------------------------|----------------------------------------------------------------------------------------------------|--------------------------------------------------------------------------|----------------------------------------------------------------------------------------------------|
| ♠ Nazaj na iskanje                                                          | Do                                                                                                    | ija posodoliev<br>datna pojasnila                                        | DACIENTE PROSIMO NAJ<br>IMAJO S SEBOJ VSE STARE<br>IZVIDE OD ORL<br>SPECIALISTOV IN DRUGIH<br>SORODNIH SPECIALNOSTI<br>(nevrolog, gastroenterolog,<br>pulmolog,) |

Slika 9: Prikaz dodatnih informacij

Z izbiro možnosti »Nazaj na iskanje« se uporabnik vrne na predhodni zaslon iz katerega lahko s spreminjanjem podatkov v filtru vidi podatke za drugo VZS storitev.

# 4.2.2 PREGLED ČAKALNIH SEZNAMOV PO USTANOVI

Z izbiro filtra poizvedbe čakalnih seznamov po zdravstveni storitvi se uporabnikom prikaže forma poizvedbe preko katere se lahko izbere:

- Za katero zdravstveno ustanovo želijo pregledovati termine
- Za katero stopnjo nujnosti želijo videti termine

| Zdravje     Zdravje     Zdravje | NIJZ Nacionalis i réstitut | REPUBLIKA SLOVENIJA<br>Ministrstvo za zdravje |            | lotha to tadio prihadment<br>attente america internazione<br>attente anter<br>attente anter<br>attente anter | MODRA STEV | 45 |  |
|----------------------------------------------------------------------------------------------------|----------------------------|-----------------------------------------------|------------|----------------------------------------------------------------------------------------------------|------------|----|--|
| Čakalne dobe                                                                                                    |                            |                                               |            |                                                                                                    |            |    |  |
| Čakalne dobe za zdravstveno storitev                                                                                                    | Čakalne dobe za zd         | ravstveno ustan                               | ovo        |                                                                                                    |            |    |  |
| Izberit                                                                                                    | Zdra                       | vstvena u                                     | istanova   |                                                                                                    | •          |    |  |
|                                                                                                    | izberite stopnjo nujno     | Red                                           | no         |                                                                                                    |            | ¥  |  |
|                                                                                                    |                            |                                               | Prikaži ča | kalne dobe                                                                                                   | in termine |    |  |

Slika 10: Prikaz zaslona eČakalnih seznamov s poizvedbo po zdravstveni ustanovi

V določenem trenutku lahko uporabnik pregleduje termine samo za eno ustanovo. Izbor željene ustanove se izvaja s pozicioniranjem na polje »Izberite zdravstveno ustanovo«. V trenutku pozicioniranja na polje se odpre seznam vseh dostopnih ustanov na eČakalnih seznamih. Da bi lahko uporabnik hitro in učinkovito izbral željeno ustanovo je potrebno v polje vpisati del naziva ustanove. Z vsako vpisano črko ostanejo na seznamu samo ustanove, ki v kateremkoli delu svojega naziva vsebujejo vpisano črko. Ko uporabnik najde željeno ustanovo na seznamu jo lahko izbere tako da nanjo klikne.

| Izberite zdravstveno ustanovo: | Zdravstvena ustanova                                                     | • |
|--------------------------------|--------------------------------------------------------------------------|---|
|                                | psihiatrije                                                              | * |
| Izberite stopnjo nujnosti:     | UKC LJUBLJANA - INŠTITUT ZA MEDICINSKO<br>REHABILITACIJO                 |   |
|                                | UKC LJUBLJANA - KLINIKA ZA INFEKCIJSKE<br>BOLEZNI IN VROČINSKA STANJA    |   |
|                                | UKC LJUBLJANA - KLINIČNI INŠTITUT ZA<br>MEDICINO DELA, PROMETA IN ŠPORTA |   |
|                                | UKC LJUBLJANA - ORTOPEDSKA KLINIKA                                       |   |
|                                |                                                                          |   |

Slika 11: Izbor ustanove

Privzeta je stopnja nujnosti »Redno«. Uporabnik lahko spremeni stopnjo nujnosti s pozicioniranjem na polje »Izberite zdravstveno storitev« in z izbiro druge vrednosti. Trenutno je mogoče izbirati samo med dvema stopnjama nujnosti:

- Redno
- Hitro

| Izberite zdravstveno ustanovo: | Univerzitetni klinični center Ljubljana | • |
|--------------------------------|-----------------------------------------|---|
| Izberite stopnjo nujnosti:     | Redno                                   | • |
|                                | Redno<br>Hitro                          |   |

Slika 12: Prikaz vrednosti stopnje nujnosti

Za tem, ko uporabnik izbere željeno kombinacijo polj dostopnih na prvem zaslonu javnih eČakalnih seznamov z izbiro možnosti »Prikaži čakalne dobe in termine« se odpre zaslon z zdravstvenimi storitvami, ki zadovoljujejo iskane kriterije. Na zaslonu se prikažejo zdravstvene storitve za katere ustanova:

- Ima prost termin dostopen za naročanja
- Sprejema naročila v interni čakalni seznam
- Ima prost sprejem
- Ima trenutno težave v komunikaciji je pa v zadnjih treh dneh uspešno dostavila informacijo o terminu

Zdravstvene storitve so na seznamu razporejene po vrsti odgovora (po zgornjem vrstnem redu), nato pa po vhodnem datumu termina.

| Čakalne do<br>Ustanova: Unive<br>Stopnja nujnos | be za<br>erzitetni klinični center Ljubljana 0<br>ti: Redno                                                                                                 |
|-------------------------------------------------|----------------------------------------------------------------------------------------------------|
| Naz                                             | Alergološki pregled - prvi<br>Prvi razpoložljivi termin <b>3</b><br>09.12.2016 10:00 <b>3</b><br>Dnevi do prvega termina<br>121                             |
| S Naz                                           | Diabetološki pregled - prvi<br>Prvi razpoložljivi termin 🛈<br>08.12.2016 10:00 🛈<br>Dnevi do prvega termina<br>120<br>aj na iškanje                         |
| <ul> <li>Nat</li> </ul>                         | Endokrinološki pregled (razen tireologije in diabetologije) - prvi<br>Prvi razpoložljivi termin 🛈<br>Prosti sprejem 🕑                                       |
| • Naz                                           | Pregled na področju zobnih bolezni in endodontije - prvi<br>Okvirni termin <b>O</b><br>13.08.2016 <b>O</b><br>Dnevi do prvega termina<br>3<br>aj na iskanje |

#### Slika 13: Prikaz zdravstvenih storitev na eČakalnih seznamih za ustanovo

Informacije zbrane na čakalnih seznamih so prejete s strani zdravstvenih ustanov, katere za točnost informacij tudi odgovarjajo.

Na samem vrhu prikaza zdravstvenih storitev je prikazana informacija za katero ustanovo se prikazujejo rezultati. S klikom na ikono v obliki črke »i« ob nazivu ustanove se prikažejo kontaktni podatki te ustanove.

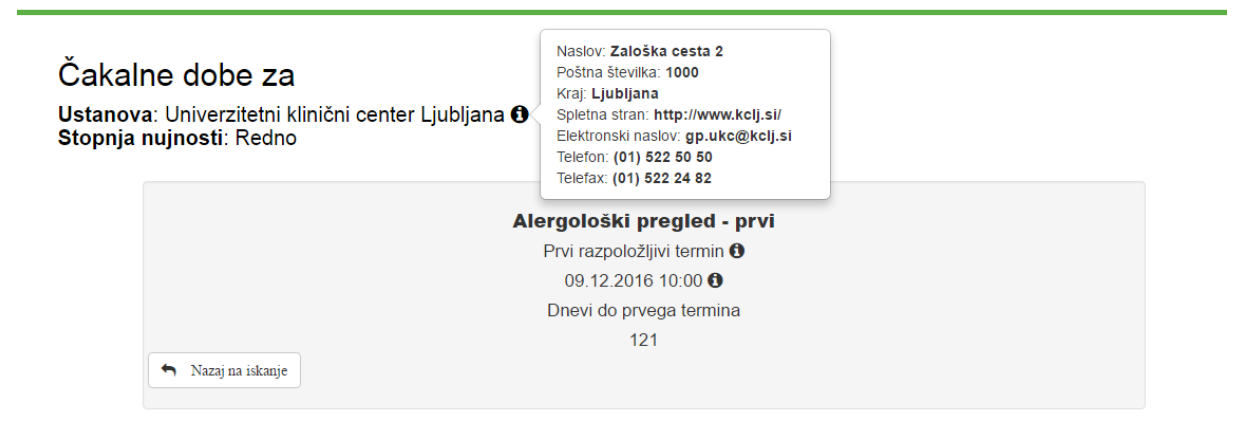

Slika 14: Prikaz kontaktnih podatkov ustanove

Vsaka zdravstvena storitev je prikazana s podatki razdeljenimi v dveh delih:

- Naziv zdravstvene storitve
- Podatki o terminu

Pod nazivom zdravstvene storitve se nahaja informacija o razpoložljivem terminu katerega lahko pacient dobi neglede na način naročanja. Odvisno od vrste informacije, ki jo ustanova dostavi je mogoče več različnih načinov prikazov informacije o prostem terminu. Da bi olajšali razumevanje prikazane informacije s klikom na prvo ikono v obliki črke »i« se prikaže obsežnejša informacija, ki opisuje odgovor.

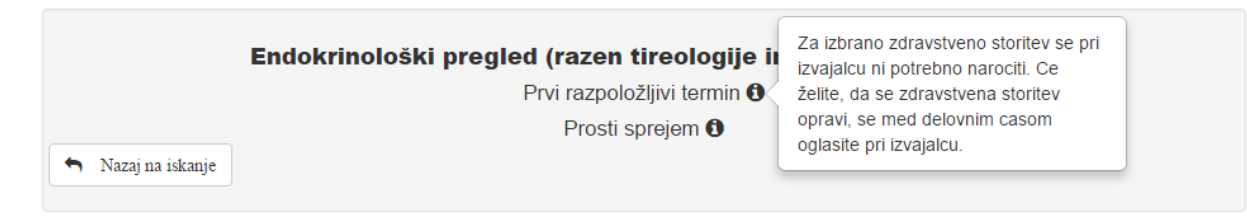

Slika 15: Prikaz opisa prikazane informacije

S pozicioniranjem na drugo ikono v obliki črke »i« se lahko prikažejo dodatne informacije, kot so npr. informacije o delovnem času, lokaciji na kateri se zdravstvena storitev izvaja, navodila za paciente in link kot spletna stran na kateri lahko pacient najde še več informacij.

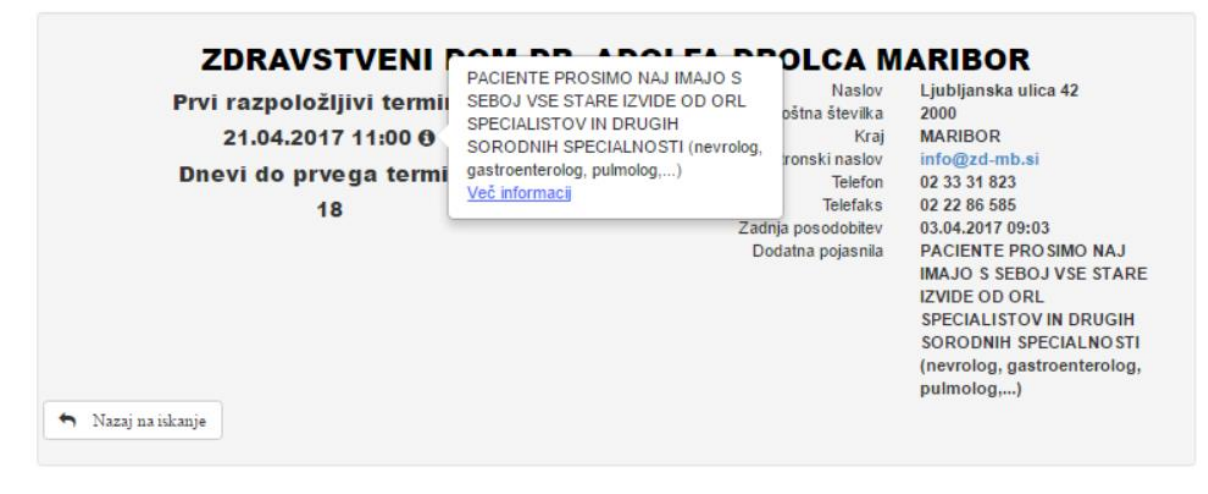

Slika 16: Prikaz dodatnih informacij

Z izbiro možnosti »Nazaj na iskanje« se uporabnik vrne na predhodni zaslon na katerem lahko s spreminjanjem podatkov v filtru vidi podatke za drugo zdravstveno ustanovo.

# 5. eNAPOTNICA

Sistem eNapotnice je izdelan tako, da bo pokrival običajne scenarije uporabe napotnice, vendar s stopnjo fleksibilnosti, ki bo zmanjšala odvisnost samega sistema od sprememb pravilnika za uporabo napotnice. Vsi uporabniki dokumenta napotnice so se dolžni seznaniti s pravilnikom in upoštevati njegova pravila.

Obstajata dve vrsti napotnic (tj. zelenih napotnic):

- Enkratna napotnica. Ta napotnica se uporabi za enkratno izvedbo storitve in nato preneha veljati. Pacient mora za naslednji pregled dobiti novo napotnico.
- Napotnica z omejenim rokom veljavnosti (najdaljše obdobje veljavnosti napotnice določa pravilnik). Pacient lahko takšno napotnico v obdobju veljavnosti izkoristi poljubno mnogokrat.

Elektronska različica dokumenta napotnice, ki funkcionalno predstavlja papirno napotnico, omogoča povezovanje napotnice s pacientovim naročilom in tako spremljanje celotnega procesa naročanja in realizacije naročila. Za učinkovito spremljanje življenjskega cikla naročila in same napotnice je bilo identificiranih več stanj napotnice:

- IZDANA status, ki ga eNapotnica dobi v trenutku ustvarjanja oz. vnosa v sistem s strani zdravnika primarnega zdravstvenega varstva ali zdravnika specialista oz. njihove medicinske sestre.
- VPISANA status, ki ga eNapotnica dobi v trenutku, ko pacient dobi termin ali je vpisan v interno čakalno vrsto v zdravstveni ustanovi na podlagi napotnice
- V UPORABI eNapotnica dobi ta status v trenutku sprejema pacienta v zdravstveno ustanovo.
- IZKORIŠČENA eNapotnica dobi ta status v trenutku realizacije naročila (ob izdelavi prvega izvida na ambulanti ali odpustnice na bolnišničnem oddelku).
- NI IZKORIŠČENA eNapotnica dobi ta status, če pacient v obdobju, ki ga bo lahko določil ZZZS (trenutno je neomejeno), ne opravi nobene storitve na to napotnico
- PREKLICANA eNapotnica dobi ta status v trenutku razveljavitve (storna).

### 5.1 PRIJAVA NA SPLETNI PORTAL eNAPOTNICE

Da bi uporabniki lahko uporabljali funkcionalnosti sistema eNapotnice med prijavo na spletnem portalu morajo uspešno izvršiti proces avtentifikacije in avtorizacije s strani Varnostne sheme za kar je nujen predpogoj da je zdravstvena ustanova uporabnika uspešno izvedla proces prijave in dodelitve pravic uporabniku.

Pri klicu spletne aplikacije eNapotnice se uporabnika usmerja na sistem Varnostne sheme pri čemer mu njegov internetni brskalnik omogoča izbiro enega od prijavljenih certifikatov. Uporabnik mora izbrati enega od certifikatov podprtega s strani Varnostne sheme.

| Izberite potrdilo za preverjanje pristnosti : | za vs-test.cs.ezdrav.si:443 |
|-----------------------------------------------|-----------------------------|
| HELP_DESK eNarocanje (finca)                  | <u>▲</u>                    |
| SESTRA_ADMINISTRATOR eNarocanje (             | finca)                      |
| SESTRA_PRIMARNEGA_ZDRAVNIKA eNa               | rocanje (finca)             |
| PRIMARNI_ZDRAVNIK eNarocanje (finca           | )                           |
| PACIENT eNarocanje (finca)                    | -                           |
|                                               |                             |
| Informacije o potrdilu                        | <b>¥ redu</b> Prekliči      |

Slika 17: Primer zaslona za izbiro digitalnega certifikata (brskalnik Google Chrome)

Po izbiri željenega certifikata se uporabniku odpre spletni portal Varnostne sheme v katerem mora vnesti svoje geslo. V kolikor je uporabnik geslo pozabil ima možnost pridobitve gesla nazaj z možnostjo »Pozabil sem geslo«.

| ۲      | REPUBLIK<br>MINISTRS | a sloven<br>Tvo za zi | iija<br>Dravje | € <sub>V</sub> z | <u>drav</u> | 'nje           | Va       | rnost | na s   | hema |      | • • • • | Naloži<br>Stati | a v vašo pri<br>nevo revecime<br>nevo revecime | ihodnost<br>Veceskausija |
|--------|----------------------|-----------------------|----------------|------------------|-------------|----------------|----------|-------|--------|------|------|---------|-----------------|------------------------------------------------|--------------------------|
| TEST T | TEST TEST            | TEST                  | TEST           | TEST             | TEST        | TEST           | TEST     | TEST  | TEST   | TEST | TEST | TEST    | TEST            | TEST                                           | TEST 7                   |
|        |                      |                       | PRIJA          | /A V VARN        | IOSTNO S    | HEMO           |          |       |        |      |      |         |                 |                                                |                          |
|        |                      |                       | Prosin         | no vpišite s     | svoje gesli | D:             |          | P     | rijava |      |      |         |                 |                                                |                          |
|        |                      |                       |                |                  |             | <u>Pozabil</u> | sem qesi | 0     |        |      |      |         |                 |                                                |                          |

Slika 18: Zaslon za vpis gesla

Po uspešno zaključenem procesu prijave Varnostna shema je uporabnik preusmerjen na spletni portal eNapotnice. Na vrhu zaslona se bodo pojavili podatki o samem uporabniku. S klikom na ime in priimek uporabnika se odpre možnost Odjava tj. preklic uporabniške seje.

| Napo   | tnica @ <sub>v</sub> zd | ravje NI <b>JZ</b> | actionativi i-titilitat<br>Ipranto zritandje | REPUBLIKA SLOVENIJA<br>MINISTRSTVO ZA ZDRAVJE |                    | • 080 24 45     | Aslovnica           | Uporabnik up     | orabnik_228662 • |    |
|--------|-------------------------|--------------------|----------------------------------------------|-----------------------------------------------|--------------------|-----------------|---------------------|------------------|------------------|----|
|        |                         |                    |                                              |                                               |                    |                 |                     | C                | Odjava           |    |
| Nova r | napotnica               |                    |                                              |                                               |                    |                 | Pregle              | ed napotnic od z | dravnika 500     | 01 |
| Števi  | lka napotnice           |                    |                                              | ZZZS                                          |                    |                 | Pacient             |                  |                  |    |
| Šte    | vilka napotnice         |                    |                                              | ZZZS                                          |                    |                 | Pacient             |                  |                  |    |
| Datu   | m od                    | Datum do           |                                              | Statusi                                       |                    |                 |                     |                  |                  |    |
|        | Datum od                | Datum              | do                                           | Izdana                                        | 🕑 Vpisana 🔲 V upor | rabi 🔲 Izkorišč | ena 📄 Ni izkoriščen | a 🔲 Preklicana   | Išči             |    |
|        |                         |                    |                                              |                                               |                    |                 |                     |                  |                  |    |
|        | _                       | 1                  |                                              |                                               |                    |                 |                     |                  |                  |    |
| Ukrepi | Datum napotnice         | Stevilka napotnice | Zdravnik n                                   | apotovalec                                    | Datum termina      | ZZZS            | Pacient             | VZS              | Stanje           |    |
| r      | 31.03.2017              | 2017033100034      | JERNEJA                                      | ANTONČIČ                                      |                    | 123412345       | Blanka Šraml        | 1056P            | Izdana           | Ê  |
| r      | 28.03.2017              | 2017032800031      | JERNEJA                                      | ANTONČIČ                                      |                    | 123412345       | Blanka Šraml        | 1056P            | Izdana           |    |
| F      | 23.03.2017              | 2017032300027      | JERNEJA                                      | ANTONČIČ                                      |                    | 123412345       | Blanka Šraml        | 2066             | Izdana           |    |
| F      | 21.03.2017              | 2017032100001      | JERNEJA                                      | ANTONČIČ                                      | 30.03.2017 16:00   | 123412345       | Blanka Šraml        | 1056P            | Vpisana          |    |
| 6      | 16.03.2017              | 2017031600037      |                                              | ANTONČIČ                                      |                    | 103410345       | Blanka Šrami        | 10520            |                  |    |

Slika 19: Odjava uporabnika

Po izbiri možnosti odjava, se uporabniška seja prekliče/ukine in uporabnika preusmeri na spletni portal Varnostne sheme.

#### 5.2 VNOS IN SHRANJEVANJE eNAPOTNICE IN NJENIH PRILOG

V nadaljevanju je opisan poslovni proces ustvarjanja eNapotnice. Proces sproži in izvede zdravnik primarnega zdravstvenega varstva ali zdravnik specialist, če mu to omogoči zdravnik primarnega varstva s pooblastili na napotnici. <u>Možnost kreiranja eNapotnice ima tudi sestra (administrator) zdravstvene ustanove ki lahko v centralni sistem vnaša papirno napotnico in jo lahko pretvori v eNapotnico.</u>

Zdravnik primarnega zdravstvenega varstva z odpiranjem spletne aplikacije za vnos dobi na začetnem zaslonu popis eNapotnic katere je sam kreiral. eNapotnice so razporejene po datumu kreiranja - vhodno.

Na vrhu zaslona se nahaja filter, ki omogoča uporabniku izbiro:

- Časovni razpon za katerega želi videti eNapotnice
- Izbor statusa eNapotnice
- Iskanje eNapotnic po imenu in priimku pacienta
- Iskanje eNapotnic po ZZZS številki pacienta (potrebno je vnesti ZZZS številko pacienta)
- Iskanje po številki eNapotnice

| Številka napotnice |          | ZZZS                                         | Pacient                                |  |  |  |
|--------------------|----------|----------------------------------------------|----------------------------------------|--|--|--|
| Številka napotnice |          | ZZZS                                         | Pacient                                |  |  |  |
| Datum od           | Datum do | Statusi                                      |                                        |  |  |  |
| Datum od           | Datum do | 🕑 Izdana 🕑 Vpisana 🔲 V uporabi 📄 Iskoriscena | a 🗌 Ni iskoriscena 📄 Preklicana 🛛 Išči |  |  |  |
|                    |          |                                              |                                        |  |  |  |

Slika 20: Prikaz forme za filtriranje eNapotnic

V kolikor za določeno eNapotnico obstaja povezano naročilo se podatek o terminu naročila prikazuje v koloni »Datum termina«. Takorekoč, prikazan je podatek o tem kako je eNapotnica v statusu »Vpisana«.

| Ukrepi | Datum napotnice | Številka napotnice | Zdravnik napotovalec            | Datum termina    | ZZZS      | Pacient      | VZS   | Stanje  |
|--------|-----------------|--------------------|---------------------------------|------------------|-----------|--------------|-------|---------|
| ×      | 10.08.2016      | 2016081000006      | PRIMARNI_ZDRAVNIK<br>eNaročanje |                  | 123412345 | Blanka Šraml | 1056P | Izdana  |
| F      | 10.08.2016      | 2016081000003      | PRIMARNI_ZDRAVNIK<br>eNaročanje | 13.09.2016 11:00 | 123412345 | Blanka Šraml | 1056P | Vpisana |

Slika 21: Prikaz eNapotnice za katero obstaja povezano naročilo

Z izbiro možnosti »Nova napotnica« se uporabniku odpre forma s pomočjo katere lahko kreira novo eNapotnico.

Forma za vnos eNapotnice je razdeljena na tri strani:

- Prva stran omogoča vnos podatkov o pacientu, VZS pregled na katerega je pacient napoten in dodatne administrativne podatke
- Druga in tretja stran omogočajo vnos medicinskih podatkov

|                              |                           |         |                                | Naprej >                                                                                                   |
|------------------------------|---------------------------|---------|--------------------------------|----------------------------------------------------------------------------------------------------|
| 1 - IZVAJALEC                |                           |         | 12 - ZDRAVNIK                  |                                                                                                    |
| ŠTEVILKA IZVAJALCA           | Stevilka izvajalca        |         | VLOGA ZDRAVNIKA                | Osebni 🔹                                                                                                   |
| ŠIFRA ZDR.<br>DEJAVNO STI    | Sifra zdr. dejavnosti     | •       | ŠTEVILKA<br>ZDRAVNIKA          | 50001                                                                                                    |
| NAZIV IZVAJALCA              | Naziv izvajalca           |         | IME ZDRAVNIKA                  | JERNEJA                                                                                                    |
| STATISTIČNA REGIJA           | Izberite                  | •       | PRIIMEK ZDRAVNIKA              | ANTONCIC                                                                                                   |
| 3 - ZAVAROVANA OSEB          | Ą                         |         | 🗐 4 - NAPOTNICA                |                                                                                                    |
| ŠTEVILKA<br>ZAVAROVANE OSEBE | Stevilka zavarovane osebe |         | ŠTEVILKA PREJŠNJE<br>NAPOTNICE | Stevilka prejšnje napotnice                                                                                |
| EMŠO                         | EMSO                      |         | VRSTA NAPOTNICE                | Izdana elektronska napotnica 🔹                                                                             |
| VRSTA ZAVAROVANJA            | ZZZS stevilka             | ٣       |                                |                                                                                                    |
| DRŽAVA                       | Slovenia                  | •       | O 5 - VELJAVNOST               |                                                                                                    |
| DATUM ROJSTVA                | Datum rojstva             | <b></b> | VELJAVNOST                     | Izberite •                                                                                                 |
| PRIIMEK                      | Priimek                   |         | MESECEV                        | Dolžina trajanja mesecev                                                                                   |
| IME                          | Ime                       |         |                                |                                                                                                    |
| SPOL                         | Izberite                  | •       | 6 - OBSEG POOBLAST             | ILA                                                                                                    |
| 3A - KONTAKTNA OSEB          | A                         |         | OBSEG<br>POOBLASTILA           | <ul> <li>Pregled in mnenje</li> <li>Zdravljenje osnovne bolezni/poskodbe in njenih<br/>posledic</li> </ul> |
| VLOGA                        | Pacient sam               | Ŧ       |                                | Napotitev na zdravljenje k drugim specialistom in v<br>bolnisnico                                          |
| IME                          | Ime                       |         |                                | /F                                                                                                    |
| PRIIMEK                      | Priimek                   |         |                                |                                                                                                    |
| E-POŠTA                      | E-pošta                   |         | RAZLUG UDRAVNAVE               | izbente *                                                                                                  |
| VRSTA NASLOVA                | Stalna                    | Ŧ       | 4 8 - NUJNOST                  |                                                                                                    |

Slika 22: Del prve strani forme za vnos nove eNapotnice

| < Nazaj             |                                                                                                    | Naprej > |
|---------------------|----------------------------------------------------------------------------------------------------|----------|
| 1. KRATK            | A OPREDELITEV PROBLEMA IN SPECIFIČNO VPRAŠANJE:                                                                          |          |
| OPIS                | opis                                                                                                    | ĥ        |
|                     |                                                                                                    |          |
| 2. TRENU            | TNE ZDRAVSTVENE TEŽAVE:                                                                                                  |          |
| OPIS                | problemi                                                                                                    | 1.       |
|                     |                                                                                                    |          |
| 3. OPRAV<br>IZVIDI: | LJENE DIAGNOSTIČNE PREISKAVE PRED NAPOTITVIJO / KLJUČNE NAJDBE PRI KLINIČNEM PREGLEDU IN KLJUČNI NENORMALNI LABORATORIJS | KI       |
| OPIS                | preiskave/izvidi                                                                                                    | 1        |
|                     |                                                                                                    |          |
| ♦4. POTEK           | DOSEDANJEGA ZDRAVLJENJA:                                                                                                 |          |
| OPIS                | zgodovina bolezni                                                                                                    | 11       |
|                     |                                                                                                    |          |
| N5. ZDRAV           | ILA:                                                                                                    |          |
| OPIS                | zdravila                                                                                                    | li       |
|                     |                                                                                                    |          |
| N6. ALERG           | UE:                                                                                                    |          |
| OPIS                | alergije                                                                                                    | h        |
|                     |                                                                                                    |          |
| N7. ZGODO           | DVINA BOLEZNI:                                                                                                    |          |
| OPIS                | Opis                                                                                                    | h        |
|                     |                                                                                                    |          |
| ₩8. VITALN          | I ZNAKI:                                                                                                    |          |
| OPIS                | Opis                                                                                                    |          |
|                     |                                                                                                    | //       |

#### Slika 23: Druga stran forme za vnos nove eNapotnice

| < Nazaj                    |                  |    |
|----------------------------|------------------|----|
| ♥9. SEZNA                  | M OPERACIJ:      |    |
| OPIS                       | Opis             | 1  |
|                            |                  |    |
| 10. SEZN                   | AM CEPLJENJ:     |    |
| OPIS                       | Opis             | 1. |
| €)11. DRUŽ                 | INSKA ZGODOVINA: |    |
| OPIS                       | Opis             |    |
|                            |                  |    |
| ◆12. DRUZ                  | BENO UZAUJE:     |    |
| OPIS                       | Opis             | 1, |
| 13. FIZIČI                 | NI PREGLED:      |    |
| OPIS                       | Opis             | 1  |
|                            |                  |    |
| N14. PLAN                  | OSKRBE:          |    |
| OPIS                       | Opis             | 1. |
|                            |                  |    |
| N15. DODA                  | TNA NAVODILA:    |    |
| OPIS                       | Opis             | li |
| 16 POMEMBEN PREGLED STANIA |                  |    |
| OPIS                       | Opis             |    |
|                            |                  | 11 |

Slika 24: Tretja stran forme za vnos nove eNapotnice

Prehod med eno in drugo stranjo forme za vnos nove eNapotnice je mogoč preko gumbov »Nazaj« in »Naprej« na vrhu forme. Obvezen predpogoj za prehod iz prve na drugo stran je v celoti izpolnjena prva stran eNapotnice. Obvezen predpogoj za prehod iz druge na tretjo stran so izpolnjena obveza polja. < Nazaj

#### Slika 25: Gumbi za navigacijo med stranmi eNapotnice

eNapotnica se izpolnjuje v skladu s pravilnikom »Navodila za Napotnico«.

Administrativni del forme za vnos eNapotnice je sestavljen iz naslednjih podatkovnih celot:

- Podatki o izvajalcu
- Podatki o zdravniku
- Podatki o zavarovani osebi
- Podatki o kontaktni osebi
- Podatki o napotnici
- Podatki o veljavnosti napotnice
- Podatki o obsegu pooblastila
- Podatki o razlogu obravnave
- Podatki o stopnji nujnosti
- Podatki o prednostnih kriterijih
- Podatki o VZS-u
- Podatki o MKB10

V skupini podatkov o Izvajalcu je potrebno vnesti:

Številka izvajalca

Vpiše se 5-mestna številka izvajalca iz BPI, pri katerem dela zdravnik, ki izdaja Napotnico.

- Šifra zdr. Dejavnosti
   Vpiše se 3-mestna šifra (1 nivo) iz šifranta, ki je objavljen v ZZZS šifrantih na spletni strani ZZZS.
- Naziv izvajalca

Vpiše se naziv izvajalca, pri katerem dela zdravnik, ki izdaja Napotnico.

<u>Regija</u>

Vpiše se naziv regije, v kateri dela zdravnik, ki izdaja Napotnico.

Naprej >

| 1 - IZVAJALEC            |                                       |
|--------------------------|---------------------------------------|
| ŠTEVILKA IZVAJALCA       | 12345                                 |
| ŠIFRA ZDR.<br>DEJAVNOSTI | 302 - Splosna in druzinska medicina 🔹 |
| NAZIV IZVAJALCA          | Req org name                          |
| REGIJA                   | Osrednjeslovenska regija 🔹            |
|                          |                                       |

Slika 26: Podatki o izvajalcu

V primeru, da zdravnik primarne ali zdravnik specialist vnese eNapotnico se Številka zdravnika, Ime Zdravnika in Priimek zdravnika samodejno napolnijo s podatki iz Varnostne sheme in jih ni mogoče spreminjati. V kolikor sestra administrator vnaša papirno napotnico v sistem se predhodno omenjena polja ne napolnijo samodejno temveč je omogočen ročni vnos podatkov.

| ♠ 2 - ZDRAVNIK     |                                                  |  |  |
|--------------------|--------------------------------------------------|--|--|
| VLOGA ZDRAVNIKA    | Osebni                                           |  |  |
| ŠTEVILKA ZDRAVNIKA | 50001                                            |  |  |
| IME ZDRAVNIKA      | PRIMARNI_ZDRAVNIK                                |  |  |
| PRIIMEK ZDRAVNIKA  | eNarocanje                                       |  |  |
| VRSTA NAPOTNICE    | Napotitev na ambulantno obravnavo pri specia 🔹 🔻 |  |  |

Slika 27: Podatki o zdravniku

Med izpolnjevanjem podatkov o zdravniku je potrebno izbrati Vlogo zdravnika. Privzeta vrednost je Osebni zdravnik. Možne so tudi vrednosti:

- Osebni
- Nadomestni
- Nmp
- Napotni

Dodatno, potrebno je izbrati eno od ponujenih vrednosti polja Vrsta napotnice.

V skupini podatkov o zavarovani osebi je potrebno vnesti podatke o pacientu za katerega se eNapotnica kreira.

| L 3 - ZAVAROVANA OSEBA       |                           |  |
|------------------------------|---------------------------|--|
| ŠTEVILKA<br>ZAVAROVANE OSEBE | Stevilka zavarovane osebe |  |
| EMŠO                         | EMSO                      |  |
| VRSTA ZAVAROVANJA            | ZZZS stevilka 🔹           |  |
| DRŽAVA                       | Slovenia 🔹                |  |
| DATUM ROJSTVA                | Datum rojstva             |  |
| PRIIMEK                      | Priimek                   |  |
| IME                          | Ime                       |  |
| SPOL                         | Izberite •                |  |
|                              | L                         |  |

Slika 28: Podatki o zavarovani osebi

V skupini podatkov o kontaktni osebi je potrebno vnesti podatke o tem kdo je kontaktna oseba za eNapotnico, ki se izdaja. Vloga kontaktne osebe je lahko:

- Pacient sam
- Zakoniti zastopnik
- Pooblaščena oseba

V kolikor je kontaktna oseba pacient sam so polja za vnos imena in priimka kontaktne osebe onemogočena glede na to, da te vrednosti odgovarjajo imenu in priimku pacienta.

Pri izpolnjevanju podatkov o kontaktni osebi je potrebno nameniti posebno pozornost pravilnemu vnosu podatkov o telefonu in elektronski pošti, saj se ti podatki uporabljajo v procesih eMail in SMS notifikacij o naročilu pacienta.

| L 3A - KONTAKTNA OSEBA |                   |  |
|------------------------|-------------------|--|
| VLOGA                  | Pacient sam 🔹     |  |
| IME                    | Ime               |  |
| PRIIMEK                | Priimek           |  |
| E-POŠTA                | E-pošta           |  |
| VRSTA NASLOVA          | Stalna •          |  |
| ULICA                  | Ulica             |  |
| ŠTEVILKA               | Stevilka          |  |
| MESTO                  | Mesto             |  |
| poštna številka        | Poštna številka   |  |
| OBČINA                 | Občina 👻          |  |
| STATISTIČNA REGIJA     | Izberite •        |  |
| DRŽAVA                 | Slovenia          |  |
| VRSTA TELEFONA         | Mobilni telefon 🔹 |  |
| TELEFON                | Stevilka telefona |  |
| KLICNA ŠTEVILKA        | 386               |  |
| Interna številka       | Interna številka  |  |

Slika 29: Podatki o kontaktni osebi

Naslednja skupina podatkov so podatki o napotnici. V primeru, da je eNapotnica izdana s strani zdravnika specialista na podlagi pooblastil druge eNapotnice je tu potrebno vpisati na podlagi katere eNapotnice ima zdravnik specialist pooblastilo.

| 🗏 4 - NAPOTNICA                |                              |   |
|--------------------------------|------------------------------|---|
| ŠTEVILKA PREJŠNJE<br>NAPOTNICE | Številka prejšnje napotnice  |   |
| VRSTA NAPOTNICE                | Izdana elektronska napotnica | ¥ |

Slika 30: Podatki o napotnici

V primeru, da sestra administrator vnaša papirno eNapotnico v sistem se prikazuje polje za vnos številke papirne napotnice, ki jo vnaša v sistem. Po vnosu papirne napotnice v sistem se za nadaljnje zdravljenje pacienta uporabljajo eNapotnice, papirna napotnica pa je shranjena v zdravstveni ustanovi. Evidentira se tudi BPI sestre, ki je papirno napotnico vnesla.

| 4 - NAPOTNICA                  |                                              |
|--------------------------------|----------------------------------------------|
| ŠTEVILKA PREJŠNJE<br>NAPOTNICE | Številka prejšnje napotnice                  |
| VRSTA NAPOTNICE                | Izdana papirna napotnica in elektronska napo |
| ŠTEVILKA SESTRE                | 12345                                        |
| ŠTEVILKA PAPIRNE<br>NAPOTNICE  | Številka papirne napotnice                   |

Slika 31: Podatki o napotnici katere vidi sestra-administrator

V skupini podatkov o veljavnosti eNapotnice lahko zdravnik izbere ali kreira enkratno eNapotnico, eNapotnico za obdobje ali trajno eNapotnico. Trajna eNapotnica je eNapotnica za obdobje katere je vrednost mesecev veljavnosti samodejno postavljeno na 99. V primeru, da se vnaša eNaputnica za obdobje je omogočeno polje za vnos mesecev veljavnosti. V primeru, da se vnaša trajna eNapotnica se polje za vnos mesecev veljavnosti popolnoma umakne.

| O 5 - VELJAVNOST |     |                          |
|------------------|-----|--------------------------|
| VELJAVNOST       | Izb | erite •                  |
| MESECEV          | 4   | Dolžina trajanja mesecev |
|                  |     |                          |

Slika 32: Podatki o veljavnosti

V skupini podatkov obseg pooblastila zdravnik napotovalec označi katera vsa pooblastila prenaša na napotnega zdravnika. Možne so naslednje vrednosti:

- Pregled in mnenje naroči, naj opravi klinični pregled zavarovane osebe in poda mnenje o njenem stanju, pri čemer izvede preiskave, ki so potrebne za oblikovanje mnenja in za predlog zdravljenja
- Zdravljenje osnovne bolezni/poškodbe in njenih posledic

dovoli, da prevzame zavarovano osebo v zdravljenje, pri čemer ji zagotovi vse potrebne diagnostične, terapevtske in rehabilitacijske storitve ter predpisuje zdravila na recept. Za predpisovanje medicinsko-tehničnih pripomočkov velja pooblastilo le, če je napotni zdravnik tudi pristojen za njihovo predpisovanje v breme obveznega zavarovanja. Pooblastilo se nanaša le na storitve v zvezi z opredeljeno boleznijo oziroma poškodbo;

 Napotitev na zdravljenje k drugim specialistom in v bolnišnico dovoli, da poleg pooblastil iz prejšnje točke tudi po svoji presoji napoti zavarovano osebo na nadaljnje specialistične preglede oziroma preiskave ali na zdravljenje k drugim zdravnikom specialistom ali v bolnišnico. Napotitev zavarovane osebe naprej k drugim zdravnikom specialistom ali v bolnišnico se lahko nanaša le na zdravljenje tiste bolezni ali poškodbe oziroma njunih posledic, zaradi katerih je izbrani osebni zdravnik izdal Napotnico in v njej tudi podelil to pooblastilo napotnemu zdravniku.

Če je zavarovana oseba napotena na zdravljenje v bolnišnico, je na podlagi tega pooblastila možna njena premestitev v drugo bolnišnico, če potrebo po tem ugotovi napotni zdravnik, zavarovana oseba pa s tem soglaša. Takšna premestitev se lahko opravi tudi brez nove Napotnice izbranega osebnega zdravnika.

Izbrani osebni zdravnik lahko na napotnega zdravnika prenese eno ali več navedenih pooblastil, kar je odvisno od zdravstvenega stanja zavarovane osebe, zaradi katerega se jo napotuje.

| a - OBSEG POOBLASTILA |                                                                           |
|-----------------------|---------------------------------------------------------------------------|
| OBSEG POOBLASTILA     | Pregled in mnenje Zdravljenje osnovne bolezni/poskodbe in njenih posledic |
|                       | Napotitev na zdravljenje k drugim specialistom in v<br>bolnisnico         |

Slika 33: Podatki o obsegu pooblastila

V skupini podatkov za razlog obravnave se izbere eden od razlogov zaradi katerega se pacienta napoti na nadaljnje zdravljenje.

| RAZLOG OBRAVNAVE | Izberite                            | , |
|------------------|-------------------------------------|---|
|                  | Izberite                            |   |
|                  | Bolezen                             |   |
|                  | Poskodba izven dela                 |   |
| 8 - NUJNOST      | Poklicna bolezen                    |   |
|                  | Poskodba izven dela no tratil osobi |   |
|                  | Transplantacija                     |   |

Slika 34: Podatki o razlogu obravnave

V skupini podatkov stopnja nujnosti se izbere v kakšnem času je potrebno izvesti zdravstveno storitev, na katero je zavarovana oseba napotena.

| 🗲 8 - NUJNOST |                         |   |
|---------------|-------------------------|---|
| NUJNOST       | Redno                   | ٣ |
|               | Nujno<br>Hitro<br>Redno |   |

Slika 35: Podatki o stopnji nujnosti

V skupini podatkov prednostni kriteriji se lahko izbere eden ali več razlogov zaradi katerih ima oseba pravico do prednosti.

| ↓↑ 9 - PREDNOSTNI KRITERIJI |                                                                                                |  |
|-----------------------------|------------------------------------------------------------------------------------------------|--|
| PREDNOSTNI                  | <ul> <li>Nosecnost</li> <li>Dojenje</li> <li>Preprecitev nastanka potreb po dodatnih</li></ul> |  |
| KRITERIJI                   | zdravstvenih storitvah <li>Ocena nemoznosti za delo</li>                                       |  |

Slika 36: Podatki o prednostnih kriterijih

Na koncu zaslonu o administrativnih podatkih eNapotnice se vnašajo podatki o VZS na katero se pacient naroča in diagnoza vzroka napotitve.

| ▶ 10 - VZS |                      | ♥ 11 - MKB10 |                    |
|------------|----------------------|--------------|--------------------|
| VZS        | Zdravstveno storitev | MKB10        | Napotna diagnoza 💌 |
|            |                      |              |                    |

Slika 37: Podatki o VZS in MKB10

Medicinski del forme za vnose eNapotnice je sestavljen iz naslednjih podatkovnih celot:

- Podatki o kratki opredelitvi problema in specifično vprašanje
- Podatki o trenutnih zdravstvenih težavah
- Podatki o opravljenih diagnostičnih preiskavah pred napotitvijo
- Podatki o poteku dosedanjega zdravljenja
- Podatki o zdravilih
- Podatki o alergijah
- Podatki o seznamu operacij
- Podatki o seznamu cepljenj
- Podatki o družinski zgodovini
- Podatki o družbenem ozadju
- Podatki o fizičnem pregledu
- Podatki o planu oskrbe
- Dodatna navodila
- Podatki o pomembnem pregledu stanja

Vsa polja v medicinskem delu eNapotnice so tekstualnega tipa. Polja »Kratka opredelitev problema in specifično vprašanje«, »Trenutne zdravstvene težave«, »Potek dosedanjega zdravljenja«, »Zdravila« in »Alergije« so obvezna.

Podatki o kratki opredelitvi problema vsebujejo informacije o bolezni, ki je vzrok za napotitev, šifrirano po MKB-10. Konkretno, gre tu za podatke o:

- diagnozi
- zdravljenju
- vodenju bolnika ( kontrole, dodatna diagnostika, predstavitev invalidski komisiji, predstavitev komisiji za oceno telesne okvare, napotitev na rehabilitacijo v toplice, medicinsko tehničnega pripomočka, navodila za bolnika ob poslabšanju, nefarmakološki ukrepi...)

Podatki o aktivnih zdravstvenih problemih morajo opisovati zdravstvene težave, ki jih trenutno spremljamo.

Podatki o opravljenih diagnostičnih preiskavah pred napotitvijo morajo vsebovati:

- Ključne najdbe pri kliničnem pregledu:
  - numerično vnesti klinično pomembne izvide (RR, pulz, dihanje, temperatura, saturacija),
  - vpisati le patološke ugotovitve ali pomembne normalne ugotovitve (na primer ob močni abdominalni bolečin je trebuh mehak) ...
- <u>Ključni nenormalni laboratorijski izvidi</u>:
  - načeloma vpisujemo numerične vrednosti z obveznim dodatkom enot.
  - normalne izvide načeloma ne vpisujemo numerično, ampak le komentiramo (npr. normalna krvna slika, normalen TSH ...)
  - vse priložimo ali v on-line sistemu navedemo link.
- Opravljene diagnostične preiskave pred napotitvijo:
  - vpisati čim krajši povzetek zaključka preiskave (UZ izvid, gastroskopija, RTG izvidi, spirometrija, meritev gleženjskega indeksa ...)
  - za normalne izvide je načeloma dovolj zapisati, da ne odstopajo od normale (npr. gastroskopija normalna, EKG normalen, test z nagibno mizo normalen itd).
  - vse priložimo ali v on-line sistemu navedemo link.

V podatkih o poteku dosedanjega zdravljenja je potrebno na kratko navesti, kako smo bolnika do sedaj zdravili ter komentiramo pomen izvidov pri ponovni napotitvi le spremembe od zadnjega pregleda pri specialistu na sekundarnem ali terciarnem nivoju.

Po vnosu vseh potrebnih podatkov se proces shranjevanja eNapotnice požene z izbiro gumba »Shrani«. V tem trenutku se preverja ali obstaja za VZS na katerega se napotuje pacienta klinična smernica. Klinična smernica je skupek medicinskih smernic, ki morajo biti izpolnjene, da bi lahko pacienta napotili na željeni VZS. V kolikor smernica obstaja, jo mora napotni zdravnik prebrati in potrditi, da jo je prebral in da je le ta ustrezna.

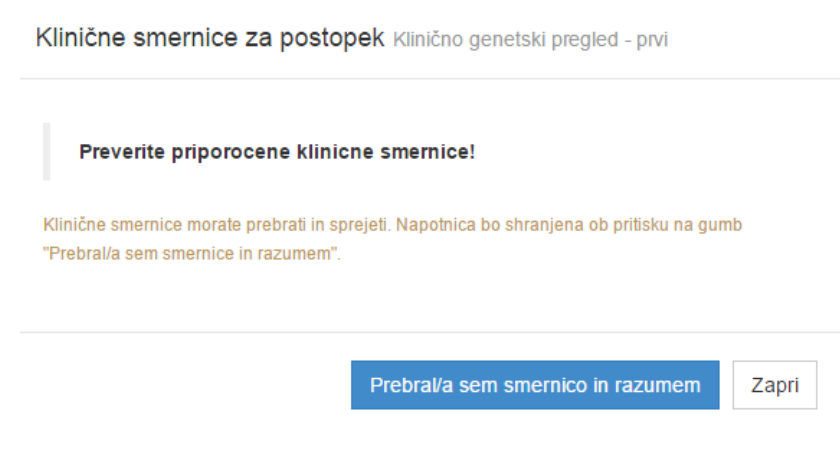

Slika 38: Zaslon za prikaz kliničnih smernic

Poleg obstoja klinične smernice se preverja obstoj aktivne eNapotnice z isto VZS šifro za pacienta. V kolikor obstaja aktivna eNapotnica z isto VZS šifro mora napotni zdravnik vpisat opisni razlog vnosa dodatne eNapotnice. Po vnosu razloga je potrebno ponovno izbrati možnost »Shrani«.

Razlog za ponovitev napotnice

| Vnesite razlo | g, zaradi katere | ega se izdaja š | še ena napotni | ca za isti VZS: |          |
|---------------|------------------|-----------------|----------------|-----------------|----------|
|               |                  |                 |                |                 | Å        |
|               |                  |                 |                | Potrdi          | Prekliči |

Slika 39: Razlog za ponovitev eNapotnice

V kolikor so vsi pogoji zadoščeni se po uspešnem zaključku shranjevanja eNaponice pojavi sporočilo, da je eNapotnica uspešno shranjena. Pod sporočilom se ponovno prikaže forma z izpolnjeno eNapotnico.

| eNapotnica @ <sub>√</sub> zdra |                                        | roll privater ((0080 24 45)    | laslovnica Uporabnik uporabnik_228662 + |
|--------------------------------|----------------------------------------|--------------------------------|-----------------------------------------|
| ♥ Rezerviraj termin            | ⊘Odpovej napotnico 🚔 Dodaj priloge (0) | Ustvari PDF                    | C Obvestila                             |
| Napotnica je bila uspešno u    | stvarjena!                             |                                |                                         |
| Stran 1                        | Stran 2                                | Stran 3                        | Zgodovina eNapotnice                    |
| 1 - IZVAJALEC                  |                                        | 12 - ZDRAVNIK                  |                                         |
| ŠTEVILKA IZVAJALCA             | 12345                                  | VLOGA ZDRAVNIKA                | Osebni 🔹                                |
| ŠIFRA ZDR.<br>DEJAVNOSTI       | 302 - Splosna in druzinska medicina 🔹  | ŠTEVILKA<br>ZDRAVNIKA          | 50001                                   |
| NAZIV IZVAJALCA                | Req org name                           | IME ZDRAVNIKA                  | JERNEJA                                 |
| STATISTIČNA REGIJA             | Jugovzhodna Slovenija 🔹                | PRIIMEK ZDRAVNIKA              | ANTONĊIĆ                                |
| 3 - ZAVAROVANA OSEB            | A                                      | 4 - NAPOTNICA                  |                                         |
| ŠTEVILKA<br>ZAVAROVANE OSEBE   | 123412345                              | ŠTEVILKA<br>NAPOTNICE          | 2017040200001                           |
| EMŠO                           | 1507979095113                          | ŠTEVILKA PREJŠNJE<br>NAPOTNICE | Številka prejšnje napotnice             |
| VR STA<br>ZAVAROVANJA          | ZZZS stevilka *                        | VRSTA NAPOTNICE                | Izdana elektronska napotnica            |
| DRŽAVA                         | Slovenia                               | STATUS NAPOTNICE               | 0 Izdana                                |

Slika 40: Uspešno shranjena eNapotnica

Po potrebi lahko uporabnik uredi vsebino eNapotnice. V trenutku ko na eNapotnico ni vezano naročilo lahko zdravnik ureja medicinski in administrativni del eNapotnice nima pa možnosti spreminjanja podatkov o zavarovani osebi. Če je eNapotnica narejena za napačno osebo je potrebno kreirano eNapotnico preklicati in narediti novo. Preklic eNapotnice se izvaja z izbiro možnosti »Prekliči/Odpovej napotnico«.

### 5.3 NAROČANJE PACIENTOV

Po uspešno kreirani eNapotnici lahko uporabnik izvede eNaročanje pacienta. Da bi se pacienta naročilo je potrebno odpreti podrobnosti kreirane eNapotnice. Nad formo za urejanje eNapotnice se nahaja gumb »Rezerviraj termin«. Z izbiro gumba se odpre popis zdravstvenih ustanov, ki nudijo VZS.

| eNapotnica @ <sub>/</sub> zdravje      |                                                                     | Nadathe r state and and an and a state of the state of the state of th | Naslovnica Uporabnik       | k uporabnik_228662 <del>-</del> |
|----------------------------------------|---------------------------------------------------------------------|----------------------------------------------------------------------------------------------------|----------------------------|---------------------------------|
| 1 Nazaj na napotitev                   | 2 Izbira ustanove                                                   | 3 Izbira termina                                                                                                    | Potrditev reze             | rvacije                         |
| Blanka Šraml<br>15.07.1979             | Prosti termin za storite                                            | ev 1056P Alergološki p                                                                                                    | 02.04.2017 O Pred          | Po 0:00                         |
| Dalmatinova 49, Zagradec     O31253229 | <ul> <li>Prikaži vse regije Poiš</li> <li>Datum Ustanova</li> </ul> | iči termin od 02.04.2017<br>a                                                                                                    | Naslov ustanove            | Telefon                         |
| blanka@sraml.si                        | 08.12.2017 10:00 Univerzite                                         | ətni klinični center Ljubljana                                                                                                    | Zaloška cesta 2, Ljubljana | (01) 522 50 50                  |

#### Slika 41: Izbor zdravstvene ustanove

Ob vsaki zdravstveni ustanovi je navedena informacija o terminu. Na zaslonu se lahko nahajajo:

• Ustanove s prostim sprejemom.

Za navedene ustanove ni potrebno izvajati naročanja saj lahko pacient pride med delovnim časom ambulante in bo takoj pregledan. S klikom na ustanovo s prostim sprejemom v primeru, da obstajajo tudi termini za naročanje bo omogočeno naročanje na te termine.

- Ustanove z odprtim koledarjem za naročanje.
   Ustanove z odprtim koledarjem za naročanje omogočajo naročanje na konkreten datum in termin znotraj dneva. Dobljen termin je jamčen.
- Ustanove s čakalno vrsto.

Ustanove s čakalno vrsto dajo pričakovani datum kdaj naj bi bil pacient pregledan. Datum je okviren in ni jamčen. O točnem datumu nudenja storitve bo zdravstvena ustanova pacienta obvestila.

Nad popisom ustanov se nahaja datumska kontrola, ki omogoča iskanje termina na točno določen datum. Dodatno, z izbiro možnosti »Pred« ali »Po« ter vnosom časovne vrednosti znotraj določenega dne je možno iskati termine za določen datum, ali za datume, ki so pred ali po določenem času znotraj tega dne.

Z izbiro ene od ponujenih ustanov se odpre zaslon z dostopnimi termini. Ustanova lahko vrne več terminov v kolikor isti VZS obdeluje več ambulant, zdravnikov ali naprav.

Zdravstvena ustanova lahko omeji ponudbo terminov. Omejitve so:

- Omejevanje dostopnosti terminov po napotni diagnozi. Zdravstvena ustanova lahko omeji napotne diagnoze, ki so dovoljene za eNaročanje, na ravni ambulante ali posameznega zdravnika.
- Omejevanje množice prostih terminov glede na starost pacientov. Na ravni ambulante oz. posameznega zdravnika se lahko definira zgornja in spodnja starostna meja za eNaročanje.
- Omejevanje množice prostih terminov glede na spol pacientov.
- Omejevanje množice prostih terminov po razmerju med številom prvih pregledov in številom kontrolnih pregledov v enem dnevu.
- Omejevanje naročanja en dan vnaprej. Zdravstvena ustanova lahko omeji eNaročanje pacientov na en dan vnaprej (nekatere zdravstvene ustanove delajo načrt dela za en dan vnaprej in bi naročanje pacientov po pripravi načrta dela lahko motilo izvajanje del po načrtu).

V kolikor zaradi koriščenja ene od omejitev na strani zdravstvene ustanove ni ponujen niti en termin se bo prikazalo ustrezno sporočilo.

| eNapotnica @ <sub>v</sub> zdravje                                                      |                                                                              | Nachter und prisadeut ((0080 24 45) Asslovnica                              | Uporabnik uporabnik_228662 -                                             |
|----------------------------------------------------------------------------------------|------------------------------------------------------------------------------|-----------------------------------------------------------------------------|--------------------------------------------------------------------------|
| 1 Nazaj na napotitev                                                                   | 2 Izbira ustanove                                                            | 12 Izbira termina                                                           | Potrditev rezervacije                                                    |
| <ul> <li>Blanka Šraml</li> <li>15.07.1979</li> <li>Dalmatinova 49, Zagradec</li> </ul> | <sup>Opoz</sup><br>Razpoložljivi termini<br><sup>Termin</sup>                | torilo: Z naročilom se izda pravica dostopa do medicin<br>Naziv             | skih podatkov!<br>01:57<br>Opis                                          |
| <ul> <li>Q 031253229</li> <li>∞ blanka@sraml.si</li> </ul>                             | 07.04.2017 00:00<br>28.05.2017 21:00<br>28.05.2017 21:00<br>28.05.2017 23:00 | dr. Nežka Kranjc<br>dr. Ivo Novak<br>dr. Eva Potočnik<br>dr. Martin Škrtalj | 2. nadstropje/3<br>2. nadstropje/1<br>2. nadstropje/4<br>2. nadstropje/2 |
|                                                                                        | <ul> <li>Zahteva pacient</li> <li>Medicinsko pogojeno</li> </ul>             |                                                                             |                                                                          |

#### Slika 42: Pregled dostopnih terminov znotraj ustanove

OB informaciji o terminu lahko obstaja opis, ki podrobneje opisuje ponujeni termin.

Vsi ponujeni termini so rezervirani za pacienta 2 minuti. Uporabnik mora v roku 2 minut izvršiti proces Naročanja ali pa se vsi ponujeni termini prekličejo.

S klikom na vrstico termina se odpre pojavno okno v katerem so prikazani podatki o naročilu. Od pacienta se pričakuje, da bo po pregledu vseh podatkov, potrdil da so le ti točni.

| eNapotnica @ <sub>/</sub> zdravje NIJ        | Topland allela Barrier Barrier Angel Berrier Angel Berr | television ((0080 24 45) ANASIovnica    | Uporabnik uporabnik_228662 <del>-</del> |
|----------------------------------------------|----------------------------------------------------------------------------------------------------|-----------------------------------------|-----------------------------------------|
|                                              |                                                                                                    |                                         |                                         |
|                                              |                                                                                                    |                                         |                                         |
| 1 Nazaj na napotitev                         | Potrdilo naročila                                                                                                    | ×                                       | Potrditev rezervacije                   |
|                                              | Pacient                                                                                                    | Blanka Šraml                            |                                         |
| 👤 Blanka Šraml                               | EMŠO                                                                                                    | 1507979095113                           | iskih podatkov!                         |
| 15.07.1979                                   | ZZZS                                                                                                    | 123412345                               | 01:20                                   |
| A Dalmatinova 49, Zagradec                   | Datum rojstva                                                                                                    | 15.07.1979                              | Opis                                    |
| 2                                            | Spol                                                                                                    | Ženski                                  | 2. nadstropje/3                         |
| 031253229                                    | Naslov                                                                                                    | Dalmatinova 49, Zagradec                | 2 padetopia/1                           |
| blanka@sraml.si                              | Elektronski naslov                                                                                                    | blanka@sraml.si                         | 2. 11305000000                          |
|                                              | Telefon                                                                                                    |                                         | 2. nadstropje/4                         |
|                                              | Mobilni telefon                                                                                                    | 031253229                               | 2. nadstropje/2                         |
|                                              | Telefon ordinacije                                                                                                    |                                         |                                         |
|                                              | Storitev                                                                                                    | Alergološki pregled - prvi              |                                         |
|                                              | Nujnost                                                                                                    | Redno                                   |                                         |
|                                              | Naziv ustanove                                                                                                    | Univerzitetni klinični center Ljubljana |                                         |
|                                              | Šifra zdravstvenega delavca                                                                                                    | 50001                                   |                                         |
|                                              | Številka napotnice                                                                                                    | 2017040200001                           |                                         |
|                                              | Napotna diagnoza                                                                                                    | D69.0 - Alergijska purpura              |                                         |
|                                              | Opozorilo: Z naročilom se izda pravic                                                                                                    | a dostopa do medicinskih podatkov!      |                                         |
|                                              |                                                                                                    |                                         |                                         |
|                                              |                                                                                                    | Potrdi Prekliči                         |                                         |
| © 2017 Ministrstvo za zdravje. eNaročanje by | IN2                                                                                                    |                                         |                                         |

Slika 43: Potrdilo naročila

Po potrditvi termina se prikaže potrdilo o naročilu, ki vsebuje informacijo o edinstvenem identifikatorju naročila. Poleg potrdila lahko zdravstvena ustanova pošlje informacijo o lokaciji na kateri se mora pacient zglasiti kot tudi navodila kako naj se pripravi na pregled.

| Naročilo je sprejeto!  Nazaj na napotitev  Di tabira ustanove  Univerzitetni klinični center Ljubljana Zaloška cesta 2 Tei (01) 522 50 50 Eektronski naslov: gp.ukc@kcij.si  Podatki o pacientu  Pacieri: Blanka Šrami Naslov. Dalmatinova 40, 1303 Zagradec EMŠO 150707006113 Z225 123412345 Telefonska številka Eektronski naslov. blanka@srami.si Podatki o naročilu  Storite: Alegološki pregled - prvi Datum in ura: 31.04.2017 21:00 Stevilka eNapotnice 201704020001                                                                                                    | eNapotnica @ <sub>\</sub> zdravje |                           | Hordware ((●080 24 45) ♠ Naslovnica | Uporabnik uporabnik_228882- |
|----------------------------------------------------------------------------------------------------|-----------------------------------|---------------------------|-------------------------------------|-----------------------------|
| Naročilo je sprejeto!  Nazaj na napotitev  Nazaj na napotitev  Naz |                                   |                           |                                     |                             |
| Nazaj na napotiev          Image: State of the state of the state o                              | Naročilo je sprejeto!             |                           |                                     |                             |
| Univerzitetni klinični center Ljubijana<br>Zaloška cesta 2<br>Te: (1) 522 50 50<br>Elektronski naslov: gp.ukc@kclj.si<br>Ototrdilo o naročilu pacienta št. 000013154186824<br>Podatki o pacientu<br>Pacien Blanka Šrami<br>Naslov Dalmatinova 49, 1303 Zagradec<br>EMŠO 1507979095113<br>ZZZS 123412345<br>Telefonska številka<br>Elektronski naslov Dalmak@srami.si<br>Podatki o naročilu<br>Storite Alergološki pregled - prvi<br>Datum in ura 13.04.2017 21:00<br>Čatevilka eNapotnice 201704020001                                                                                                    | Nazai na nanotitev                | Ithira ustanove           | FI Izbira termina                   | Potrditev rezervacije       |
| Univerzitetni klinični center Ljubljana<br>Zaloška cesta 2<br>Tei: (01) 522 50 50<br>Elektronski naslov: gp.ukc@kclj.si<br>Potrdilo o naročilu pacienta št. 0000131541866824<br>Podatki o pacientu<br>Pacieni Blanka Šraml<br>Naslov Dalmatinova 49, 1303 Zagradeo<br>EMŠO 1507070005113<br>ZZZS 123412345<br>Telefonska številka<br>Elektronski naslov blanka@sraml.si<br>Podatki o naročilu<br>Storitev Alergološki pregled - prvi<br>Datum in ura 13.04.2017 21:00<br>Žtevilka eNapotnice 201704020001                                                                                                    |                                   | -                         |                                     |                             |
| Zaloška cesta 2<br>Te: (01) 522 50 50<br>Elektronski naslov: gp.ukc@kclj.si<br>Potrdilo o naročilu pacienta št. 000013154186824<br>Podatki o pacientu<br>Pacient Blanka Šraml<br>Naslov Dalmatinova 40, 1303 Zagradec<br>EMŠO 1507979095113<br>ZZZS 123412345<br>Telefonska številka<br>Elektronski naslov blanka@sraml.si<br>Podatki o naročilu<br>Storitev Alergološki pregled - prvi<br>Datum in ura 13.04.2017 21:00<br>Številka eNapotnice 201704020001                                                                                                    |                                   | Univerzitetni klinič      | čni center Ljubljana                |                             |
| Tel: (01) 522 50 50         Elektronski naslov: gp.ukc@kclj.si         Potrdilo o naročilu pacienta št. 000013154186824         Podatki o pacientu         Pacient       Blanka Šraml         Naslov       Dalmatinova 49, 1303 Zagradec         EMŠO       1507979095113         ZZZS       123412345         Telefonska števlika          Elektronski naslov       blanka@sraml.si         Podatki o naročilu       Storitev         Alergološki pregled - prvi       Datumi nu ra         Datumi nu ra       13.04.2017 21:00         Številka eNapotnice       2017040200001         Podatki o kraju       2017040200001                                                                                                    |                                   | Zaloška                   | a cesta 2                           |                             |
| Elektronski naslov: gp.ukc@kcij.si<br>Potrdilo o naročilu pacienta št. 000013154186824<br>Podatki o pacientu<br>Pacieni Blanka Šraml<br>Naslov Dalmatinova 49, 1303 Zagradec<br>EMŠO 1507979095113<br>2ZZS 123412345<br>ZZZS 123412345<br>Telefonska številka<br>Elektronski naslov blanka@sraml.si<br>Podatki o naročilu<br>Storitev Alergološki pregled - prvi<br>Datum in ura 13.04.2017 21:00<br>Številka eNapotnice 2017040200001                                                                                                    |                                   | Tel: (01)                 | 522 50 50                           |                             |
| Potrdilo o naročilu pacienta št. 000013154186824 Podatki o pacientu Pacient Blanka Šrami Naslov Dalmatinova 49, 1303 Zagradec EMŠO 1507979095113 ZZZS 123412345 Telefonska številka Elektronski naslov blanka@srami.si Podatki o naročilu Stortev Alergološki pregled - prvi Datum in ura 13.04.2017 21:00 Številka eNapotnice 201704020001 Podatki o kraju Hospital 00001                                                                                                    |                                   | Elektronski nask          | ov:gp.ukc@kclj.si                   |                             |
| Podatki o pacientu Pacient Blanka Šraml Naslov Dalmatinova 49, 1303 Zagradec EMŠO 1507970905113 ZZZS 123412345 Telefonska številka Elektronski naslov blanka@sraml.si Podatki o naročilu Storitev Alergološki pregled - prvi Datum in ura 13.04.2017 21:00 Številka eNapotnice 2017040200001 Podatki o kraju Hospital 00001                                                                                                    |                                   | Potrdilo o naročilu pacie | nta št. 000013154186824             |                             |
| Podatki o pacientu         Pacient       Blanka Šraml         Naslov       Dalmatinova 40, 1303 Zagradeo         EMŠO       1507070095113         ZZZS       123412345         Telefonska številka          Elektronski naslov       blanka@sraml.si         Podatki o naročilu       Storitev       Alergološki pregled - prvi         Datum in ura       13.04.2017 21:00          Številka eNapotnice       201704020001          Hospital 00001                                                                                                    |                                   |                           |                                     |                             |
| Pacient Blanka Šrami<br>Naslov Dalmatinova 49, 1303 Zagradec<br>EMŠO 1507979095113<br>ZZZS 123412345<br>Telefonska številka<br>Elektronski naslov blanka@srami.si<br>Podatki o naročilu<br>Storitev Alergološki pregled - prvi<br>Datum in ura 13.04.2017 21:00<br>Številka eNapotnice 201704020001<br>Podatki o kraju<br>Hospital 00001                                                                                                    | Poo                               | latki o pacientu          |                                     |                             |
| Naslov Dalmatinova 49, 1303 Zagradeo<br>EMŠO 1507979095113<br>ZZZS 123412345<br>Telefonska številka<br>Elektronski naslov blanka@sraml.si<br>Podatki o naročilu<br>Storitev Alergološki pregled - prvi<br>Datum in ura 13.04.2017 21:00<br>Številka eNapotnice 2017040200001<br>Podatki o kraju<br>Hospital 00001                                                                                                    |                                   | Pacient                   | Blanka Šraml                        |                             |
| EMSO 1507979095113<br>ZZZS 123412345<br>Telefonska številka<br>Elektronski naslov blanka@sraml.si<br>Podatki o naročilu<br>Storitev Alergološki pregled - prvi<br>Datum in ura 13.04.2017 21:00<br>Številka eNapotnice 2017040200001<br>Podatki o kraju<br>Hospital 00001                                                                                                    |                                   | Naslov                    | Dalmatinova 49, 1303 Zagradec       |                             |
| 2225 123412345<br>Telefonska številka<br>Elektronski naslov blanka@sramt.si<br>Podatki o naročilu<br>Storitev Alergološki pregled - prvi<br>Datum in ura 13.04.2017 21:00<br>Številka eNapotnice 2017040200001<br>Podatki o kraju<br>Hospital 00001                                                                                                    |                                   | EMSO                      | 1507979095113                       |                             |
| Elektronski naslov blanka@sraml.si<br>Podatki o naročilu<br>Storitev Alergološki pregled - prvi<br>Datum in ura 13.04.2017 21:00<br>Številka eNapotnice 2017040200001<br>Podatki o kraju<br>Hospital 00001                                                                                                    |                                   | ZZZS                      | 123412345                           |                             |
| Podatki o naročilu<br>Storitev Alergološki pregled - prvi<br>Datum in ura 13.04.2017 21:00<br>Številka eNapotnice 2017040200001<br>Podatki o kraju<br>Hospital 00001                                                                                                    |                                   | Telefonska stevilka       | black Quarter i                     |                             |
| Podatki o narocilu<br>Storitev Alergološki pregled - prvi<br>Datum in ura 13.04.2017 21:00<br>Številka eNapotnice 2017040200001<br>Podatki o kraju<br>Hospital 00001                                                                                                    |                                   | Elektronski naslov        | Dianka@srami.si                     |                             |
| Datum in ura 13.04.2017 21:00<br>Številka eNapotnice 2017040200001<br>Podatki o kraju<br>Hospital 00001                                                                                                    | Poo                               | latki o narocilu          | Advantation and a second second     |                             |
| Številka eNapotnice 2017040200001 Podatki o kraju Hospital 00001                                                                                                    |                                   | Storitev<br>Detection     | Alergoloski pregled - prvi          |                             |
| Podatki o kraju<br>Hospital 00001                                                                                                    |                                   | Steuille all restains     | 2017040200001                       |                             |
| Hospital 00001                                                                                                    | Der                               | otevika evapotnice        | 2011070200001                       |                             |
| Hospital 00001                                                                                                    | Pod                               | atki o kraju              |                                     |                             |
|                                                                                                    | Hos                               | pital 00001               |                                     |                             |

Slika 44: Zaslon s potrdilom o uspešno kreiranem naročilu

Na dnu zaslona so dostopne možnosti za upravljanje s potrdilom o naročilu:

- Izpis potrdila v formatu A4
- Izpis potrdila v formatu A5
- Shranjenje potrdila v PDF obliki na lokalni disk
- Pošiljanje potrdila na elektronski naslov pacienta v kolikor je podatek o elektronskem naslovu pacienta vnesen
- Pošiljanje SMS potrdila o naročilu v kolikor je podatek o številki mobilnega telefona vnesen.

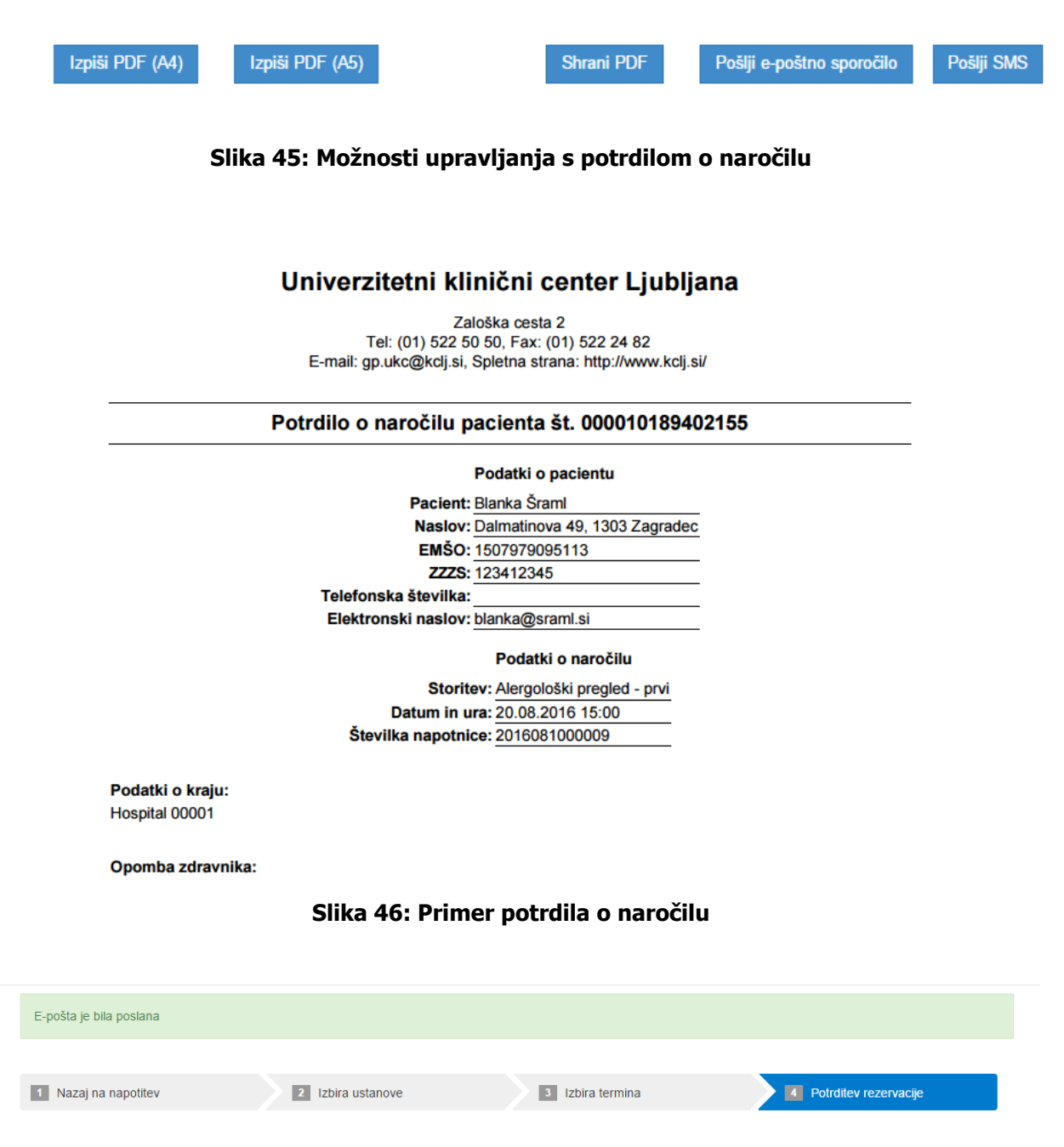

Univerzitetni klinični center Ljubljana Zaloška cesta 2 Tel: (01) 522 50 50 Elektronski naslov: gp.ukc@kclj.si

Potrdilo o naročilu pacienta št. 000010189402155

#### Slika 47: Potrdilo o uspešnem pošiljanju potrdila na eMail pacienta

Z izbiro možnosti »Nazaj na napotitev« je omogočen povratek na zaslon s podrobnostmi o eNapotnici. Glede nato to, da zdaj obstaja na eNapotnico vezano naročilo se administrativnega dela eNapotnice ne da spreminjati. Medicinski del eNapotnice se lahko spreminja vse do trenutka sprejema.

| eNapotnica @ <sub>/</sub> zdra | vje NI <mark>J</mark> Z | Nacionalni initihut<br>(a) jaona adionyla<br>MINESTRETIVO ZA 2 |                  | tingenhadeur ((•080 24 45)     | aslovnica  | Uporabnik uporabnik_228662 <del>•</del> |
|--------------------------------|-------------------------|----------------------------------------------------------------|------------------|--------------------------------|------------|-----------------------------------------|
| Odpovej termin                 | 🚔 Dodaj prilo           | ge (0) 🕒 Ustv                                                  | ari PDF          | 🕑 Obvestila                    |            |                                         |
|                                |                         | TERMIN                                                         | Univerzitetni kl | linični center Ljubljana<br>00 |            |                                         |
| Stran 1                        |                         | Stran 2                                                        |                  | Stran 3                        |            | Zgodovina eNapotnice                    |
| 1 - IZVAJALEC                  |                         |                                                                |                  | 12 - ZDRAVNIK                  |            |                                         |
| ŠTEVILKA IZVAJALCA             | 12345                   |                                                                |                  | VLOGA ZDRAVNIKA                | Osebni     | •                                       |
| ŠIFRA ZDR.<br>DEJAVNOSTI       | 302 - Splosn            | a in druzinska medicina                                        | •                | ŠTEVILKA<br>ZDRAVNIKA          | 50001      |                                         |
| NAZIV IZVAJALCA                | Req org nan             | ne                                                             |                  | IME ZDRAVNIKA                  | JERNEJA    |                                         |
| STATISTIČNA REGIJA             | Jugovzhodn              | a Slovenija                                                    | *                | PRIIMEK ZDRAVNIKA              | ANTONĊIĊ   |                                         |
| 3 - ZAVAROVANA OSEB            | A                       |                                                                |                  | 4 - NAPOTNICA                  |            |                                         |
| ŠTEVILKA<br>ZAVAROVANE OSEBE   | 123412345               |                                                                |                  | ŠTEVILKA<br>NAPOTNICE          | 2017040200 | 0001                                    |

Slika 48: Prikaz možnosti za preklic naročila

Z izbiro možnosti »Odpovej termin« se odpre pojavno okno za vnos razloga odpovedi naročila. Po vnosu razloga odpovedi se odpove naročilo v zdravstveni ustanovi ter omogoča kreiranje novega naročila.

| eNapotnica @ <sub>/</sub> zdra | ivje NIJZ   |                                                                                                    | Vaslovnica | Uporabnik uporabnik_228662 + |
|--------------------------------|-------------|----------------------------------------------------------------------------------------------------|------------|------------------------------|
| Odpovej termin                 | 🖀 Dodaj pri | oge (0) 🖺 Ustvari PDF 🕑 Obvestila                                                                                                    |            |                              |
|                                |             | NAROČILO                                                                                                    |            |                              |
|                                |             | Vzrok odpovedi                                                                                                    |            |                              |
| Stran 1                        |             | Vzrok odpovedi                                                                                                    | •          | Zoodovina eNapotnice         |
| T - IZVAJALEC                  |             | Ostalo<br>Pacient bo opravil storitev drugje (pri drugi ustanovi, zasebniku,)                                                                           | ^          |                              |
| ŠTEVILKA IZVAJALCA             | 12345       | Pacient je opravil storitev drugje (drugi ustanovi, zasebniku, v tujini,)<br>Pacient ni odpovedal termina<br>Pacient odpovedal storitev na lastno željo | -11        | •                            |
| ŠIFRA ZDR.<br>DEJAVNOSTI       | 302 - Spl   | Smrt pacienta<br>Storitev opravljena kot nujna                                                                                                    |            |                              |
| NAZIV IZVAJALCA                | Req org ha  | I hretilev nanotnice v nanačno čakalno kniko, umik seznam<br>IIIC IIIIC IIIIC                                                                           | JERNEJA    |                              |
| STATISTIČNA REGIJA             | Jugovzhod   | na Slovenija • PRIIMEK ZDRAVNIKA                                                                                                    | ANTONĈIĆ   | ;                            |

Slika 49: Vnos razloga odpovedi naročila

| eNapotnica @ zdra            |                       | REPUBLIKA SLOVENIJA<br>MINISTISTNO ZA ZDRANE |                       | A Naslovnica | Uporabnik uporabnik_228662 - |
|------------------------------|-----------------------|----------------------------------------------|-----------------------|--------------|------------------------------|
|                              |                       |                                              |                       |              |                              |
|                              | 0                     |                                              |                       |              |                              |
| ✓ Rezerviraj termin          | Odpovej napotnico     | Dodaj priloge (0)                            | Ustvan PDF            | C Obvestila  |                              |
| Termin napotnice je uspešno  | odpovedan!            |                                              |                       |              |                              |
| Stran 1                      |                       | Stran 2                                      | Stran 3               |              | Zgodovina eNapotnice         |
| 1 - IZVAJALEC                |                       |                                              | 12 - ZDRAVNIK         |              |                              |
| ŠTEVILKA IZVAJALCA           | 12345                 |                                              | VLOGA ZDRAVNIKA       | Osebni       | ٣                            |
| ŠIFRA ZDR.<br>DEJAVNOSTI     | Šifra zdr. dejavnosti | •                                            | ŠTEVILKA<br>ZDRAVNIKA | 50001        |                              |
| NAZIV IZVAJALCA              | Req org name          |                                              | IME ZDRAVNIKA         | JERNEJA      |                              |
| STATISTIČNA REGIJA           | Jugovzhodna Slovenija | •                                            | PRIIMEK ZDRAVNIK      | ANTONĊIĊ     |                              |
|                              |                       |                                              |                       |              |                              |
| 3 - ZAVAROVANA OSEBA         | 4                     |                                              | 4 - NAPOTNICA         |              |                              |
| ŠTEVILKA<br>ZAVAROVANE OSEBE | 123412345             |                                              | ŠTEVILKA<br>NAPOTNICE | 201704020000 | 01                           |

Slika 50: Uspešno odpovedano naročilo

#### Opomba

Zdravstvenim ustanovam se priporoča imenovanje vsaj dveh kontaktnih oseb, ki se jima lahko neposredno pošiljajo poizvedbe/pritožbe v zvezi z eČakalnim seznamom, eNaročanjem in eNapotnico. Vsaka zdravstvena ustanova se mora v 5 dneh odzvati na pritožbo (predpisano s pravilnikom). Po obstoječem pravilniku morajo imeti vse zdravstvene ustanove najmanj eno osebo, zadolženo za preverjanje in reševanje pritožb pacientov. Oseba, odgovorna za pritožbe (t.i. pristojna oseba po Zakonu o pacientovih pravicah), praviloma ni ista oseba, ki je zadolžena za vodenje čakalnih seznamov (ki jo določa Pravilnik o najdaljših dopustnih čakalnih dobah).